# 如何处理代打店铺的订单

#### 一、前言

目前拼多多平台内有部分商家自己没有货,需要由上游厂家进行代发货。在这个场景下, 商家会将自己的订单信息导出发给厂家,厂家将文件导入至打单软件中进行自由打印,发 货之后将订单和运单的对应关系导出发给商家,商家收到之后进行线上发货,整个过程涉 及多次导入导出,过程中容易出现问题。针对此场景,拼多多官方联合快递助手推出了电 子面单的解决方案。

### 二、整体流程

- 1. 厂家入驻拼多多平台,开通拼多多电子面单账户,订购快递助手高级版
- 商家在商家后台发起绑定请求,与厂家建立绑定关系之后,即可将待发货订单分配
   至已绑定的厂家
- 3. 厂家登录快递助手,进入实用工具-代打订单模块,处理代打订单
- 4. 厂家打印后回传订单运单关系给商家,商家获取到运单号后,在商家后台完成发货

#### 三、操作教程

#### 1、前期准备

1.1 功能位置:

位于快递助手软件-实用工具-厂家代打模块

1.2版本要求:

厂家代打模块属于高级功能,请先订购快递助手软件高级版哦~

| 批量打印   单个打印                                   | NEW<br>基础设置   宝贝简称   各货単   預发货   数据中心                                          | •                                                    | 退出 - 切换                                                                | 店铺 - 放到桌面 - 记录/购买 🗗 快递助号                                                | ₹ |
|-----------------------------------------------|--------------------------------------------------------------------------------|------------------------------------------------------|------------------------------------------------------------------------|-------------------------------------------------------------------------|---|
| <ul> <li><b>厂家代打</b></li> <li>关联店铺</li> </ul> | 代打打单 底单记录 打印记录                                                                 | 厂家代打模块入口                                             |                                                                        | 快捷方式放到桌面后,进入快递助手 ×<br>只要一步~<br>放到桌面                                     |   |
| 🔒 权限设置                                        | 更新时间: 05-14 00:00 至 05-14 23:59 回传状态 🗧                                         | 未打印+已打印 ◆ 分配状态 ◆ 商品名称: 请输入商品名                        | 称 商品规格:                                                                | 请输入商品规格 所有省份 \$                                                         |   |
| 👱 下载中心                                        | 留言备注<br>(快递单号: 输入多个时用逗号分隔<br>请输入代打店铺名称                                         | 代打订单编号: 输入多个时用逗号分隔 :                                 | <b>宝贝数量:</b> 请输入宝贝数量范围,如'5                                             | 5//3-8' 代打店铺名称:                                                         |   |
| 💬 短信服务                                        | ·····································                                          |                                                      |                                                                        | ¢,                                                                      | 2 |
| ■ 手工订单                                        | 快递模板: ○拼多多德邦快运 ○拼多多德邦快运1 ○拼多                                                   | 3多德邦快运2 ○拼多多顺丰快运 ○拼多多顺                               | <br>  <br>  <br>  <br>  <br>  <br>  <br>  <br>  <br>  <br>  <br>  <br> | 拼多多德邦快运3                                                                | 2 |
| •• 打印记录                                       | ○拼多多顺丰快运2 ○拼多多顺丰快运1129 (                                                       | ○拼多多天地华宇 ○拼多多九曳供应链 ○拼                                | 多多中通一联单 28 〇 拼多多7                                                      | 龙邦 138 ○拼多多安能快运                                                         | ? |
| 💼 发货记录                                        | <ul> <li>○ 拼多多中通快运 ● 拼多多圆通一联单 ○ 拼</li> <li>○ 拼多多中通快运2 ○ 拼多多圆通一联单3 ○</li> </ul> | 多多圆通一联单1 ○拼多多德邦快运4 ○拼多<br>拼多多安能快运1 204 ○拼多多安能快运2 204 | 多百世快运 ○ 拼多多中通快送<br>○ 拼多多安能快运3 204 ○ 括                                  | □ □ 拼多多圆通一联单2 Ⅱ □ 拼多多圆通一联单2 Ⅱ Ⅰ □ 月 □ 日 □ 日 □ 日 □ 日 □ 日 □ 日 □ 日 □ 日 □ 日 | 2 |
| Ⅲ 底单查询                                        | ○拼多多圆通一联单4 ○拼多多EWE全球快递                                                         |                                                      |                                                                        | >                                                                       | > |
| 🖿 售后订单 🔤                                      |                                                                                |                                                      |                                                                        |                                                                         |   |
| 📃 客户标记 💵                                      | 如需创建或修改快递单模板,请前往【批量打印-快递单设置】 我因                                                | <u>印道了,不再提示</u>                                      |                                                                        |                                                                         |   |
| 💷 物流预警                                        | ■ 代打店铺名 省市区 快递单号                                                               | 回传状态 留言备注 数量                                         | 商品名称 商品规格                                                              | 分配状态 操作 ≫                                                               |   |
| 📃 快递对账                                        | □ 大佬女装店 四川省 成都市 武侯 区                                                           | 待回传 🍋 1 🧪 1                                          | 大佬的女装韩版修身<br>显瘦中长款韩版雪紡                                                 | 已分配 展开                                                                  |   |
| 🞦 批量发货 🔤                                      | ○ 大佬女装店 上海市 长宁 区                                                               | 待回传 🏴 1111 💉 1                                       | 大佬的女装韩版修身<br>显瘦中长款韩版雪纺                                                 | 已分配 展开                                                                  |   |
| ▲ 库存管理                                        | □ 真香猪肉酮 上海市 上海市 长宁 区                                                           | 待回传 🥒 1                                              | 青春有我快乐短裙 深灰色,175/92                                                    | 2A 已分配 展开                                                               |   |
| 推荐有奖                                          | □ 真香猪肉脯 上海市 长宁 □ □ □ □ □ □ □ □ □ □ □ □ □ □ □ □ □ □                             |                                                      | ● ● ● ● ● ● ● ● ● ● ● ● ● ● ● ● ● ● ●                                  | 2A 已分配 展开                                                               |   |
| 🕎 推广助手 🧇                                      | ○ 大佬女装店 四川省 成都市 高新 31日/大地早                                                     |                                                      | 7注<br>女装韩版修身<br>显瘦中长款韩版雪纺                                              | 已分配 展开                                                                  |   |

1.3 快递单模板:

打单之前请先创建快递单模板,厂家代打页面暂不支持直接设置快递单模板,请前往

【批量打印-快递单模板】中进行设置

|            |                                                                                                    | # X(14010-                                                 | <b>■</b> 风中   八                                                                                                    | 26.90   86.36                            | 中心 买用.                                               | 14                                                                                                    |                                                                                             |                                                                                                    |                                      |                                                | 出 - 切换店铺                                                                                                    | ▼ - 放到桌面 - 记录/)                                                                                                    | 购买 📿 快                        | 100 871                  |
|------------|----------------------------------------------------------------------------------------------------|------------------------------------------------------------|----------------------------------------------------------------------------------------------------|------------------------------------------|------------------------------------------------------|----------------------------------------------------------------------------------------------------|---------------------------------------------------------------------------------------------|----------------------------------------------------------------------------------------------------|--------------------------------------|------------------------------------------------|----------------------------------------------------------------------------------------------------|----------------------------------------------------------------------------------------------------|-------------------------------|--------------------------|
| 😑 厂家代打     |                                                                                                    |                                                            |                                                                                                    |                                          |                                                      |                                                                                                    |                                                                                             |                                                                                                    |                                      |                                                | ţ                                                                                                    | 央捷方式放到桌面后,<br>R要一步~                                                                                                    | 进入快递助手                        | ×                        |
| 🛃 关联店铺     | 代打打                                                                                                    | 「単 店                                                       | 单记录                                                                                                    | 打印记录                                     |                                                      |                                                                                                    |                                                                                             |                                                                                                    |                                      |                                                |                                                                                                    | 放到桌面                                                                                                    | 0                             |                          |
| 🔒 权限设置     | 更新时                                                                                                    | 间: 05                                                      | -14 00:00 3                                                                                                    | ē 05-14 23                               | 3:59 回传科                                             | 状态 🛊 🛛 未打                                                                                                    | 印+已打印 🛊 🤇 🖇                                                                                 | 記状态 💠 商品名称                                                                                                    | : 请输入商品名                             | 称                                              | 商品规格: 请输                                                                                                    | 入商品規格                                                                                                    | 所有省份                          | •                        |
| 👱 下载中心     | 留言备                                                                                                    | 新注<br>(D) F F F F F F F                                    |                                                                                                    | 单号: 输入                                   | 多个时用逗号:                                              | 分隔                                                                                                    | 代打订单编号                                                                                      | · 输入多个时用逗号:                                                                                                    | 分隔                                   | <b>宝贝数量</b> : 请输入宝贝                            | 贝数量范围,如'5';'3-                                                                                                    | 8'代打店铺名称:                                                                                                    |                               |                          |
| 🐖 短信服务     | 18381/1                                                                                                    | 代打店铺名                                                      | 1. 快递                                                                                                    | 单模板需                                     | 要在【批】                                                | 副打印                                                                                                    | 快递模板】中                                                                                      | 设置; 2. 仅支持                                                                                                    | 使用拼多多                                | 电子面单打印代                                        | 打订单                                                                                                    |                                                                                                    |                               |                          |
| 🗐 手工订单     | <u></u><br>世<br>1<br>快递模板:                                                                                                    | 向<br>○拼多:                                                  | 多德邦快运                                                                                                    | ○拼多多                                     | 德邦快运1                                                | ○拼多多                                                                                                    | 多德邦快运2                                                                                      | 分拼多多顺丰快运                                                                                                    | ○拼多多顺                                | = 快运1 ○ 拼多3                                    | 8顺丰1 ○拼多                                                                                                    | 多德邦快运3                                                                                                    |                               |                          |
| 🕶 打印记录     | 100000                                                                                                    | ○拼多                                                        | 多顺丰快运2                                                                                                    | 2 ○拼多1                                   | 多顺丰快运:                                               | 1129 0                                                                                                    | 拼多多天地华                                                                                      | 宇 ○拼多多九曳                                                                                                    | 供应链 〇拼                               | 多多中通一联单 28                                     | 3 〇拼多多龙邦                                                                                                    | 138 〇拼多多岁                                                                                                    | 安能快运                          |                          |
| 📰 发货记录     |                                                                                                    | ○拼多:                                                       | 多中通快运                                                                                                    | <ul><li>○拼多多</li></ul>                   | 圆通一联单                                                | ○拼多!                                                                                                    | 多圆通一联单:                                                                                     | L ○拼多多德邦快                                                                                                    | 法 ○拼多                                | 多百世快运 ○拼                                       | 多多中通快运1                                                                                                    | ○拼多多圆通-                                                                                                    | -联单2                          |                          |
| Ⅲ 底单查询     |                                                                                                    | ○拼多:<br>○拼多:                                               | ▷屮週快运2<br>多圆通一联单                                                                                                    | ( ) 拼多 :<br>单4                           | 多回通一联 <sup>。</sup><br>多多EWE全                         | 甲3 ○ 拼<br>球快递                                                                                                    | 多多女能伏冱                                                                                      | 1204 () 拼多多女                                                                                                    | · 肥 (天) 运 Z 204                      | ○ 拼多多女能伏)                                      | 医3204 ()拼多                                                                                                    | 多ル邦1138                                                                                                    |                               |                          |
| 时 售后订单 📼   |                                                                                                    |                                                            |                                                                                                    |                                          |                                                      |                                                                                                    |                                                                                             |                                                                                                    |                                      |                                                |                                                                                                    |                                                                                                    |                               |                          |
| 🛐 客户标记 🔤   | D¢                                                                                                    | 口需创建或例                                                     | 改快递单模板,                                                                                                    | 请前往【批量                                   | 副打印-快递单设                                             | 8置】 <u>我知道</u>                                                                                                    | 了,不再提示                                                                                      |                                                                                                    |                                      |                                                |                                                                                                    |                                                                                                    |                               |                          |
| 🗔 物流预警     | ■ 代打                                                                                                    | 店铺名                                                        | 省市区                                                                                                    |                                          | 快递单号                                                 |                                                                                                    | 回传状态                                                                                        | 留言备注                                                                                                    | 数量                                   | 商品名称                                           | 商品規格                                                                                                    | 分配状态                                                                                                    | 操作                            | *                        |
| 三 快递对账     | □ 大佬女                                                                                                    | 、装店                                                        | 四川省 成都市 3<br>区                                                                                                    | 式侯                                       |                                                      |                                                                                                    | 待回传                                                                                         | 🏴 1 🖉                                                                                                    | 1                                    | 大佬的女装韩版修身<br>显瘦中长款韩版雪纺                         |                                                                                                    | 已分配                                                                                                    | 展开                            |                          |
| 11 批量发货 🔤  | □ 大佬女                                                                                                    | (装店                                                        | 上海市 上海市 日                                                                                                    | K宁                                       |                                                      |                                                                                                    | 待回传                                                                                         | Ma 1111 🖋                                                                                                    | 1                                    | 大佬的女装韩版修身<br>昌穰中长款韩版雪纺                         |                                                                                                    | 已分配                                                                                                    | 展开                            |                          |
| 库存管理       | □ 真香猪                                                                                                    | 肉脯                                                         | 上海市 上海市 1<br>区                                                                                                    | 长宁                                       |                                                      |                                                                                                    | 待回传                                                                                         | 1                                                                                                    | 1                                    | 青春有我快乐短裙                                       | 深灰色,175/92A                                                                                                    | 已分配                                                                                                    | 展开                            |                          |
| 推荐有奖       | □ 真香猪                                                                                                    | 肉脯                                                         | 上海市上海市十                                                                                                    | 长宁                                       |                                                      |                                                                                                    | 结同佬                                                                                         |                                                                                                    |                                      | 毒素有我快乐短裙                                       | 深灰色,175/92A                                                                                                    | 已分配                                                                                                    | 展开                            | _                        |
| 🌆 推广助手 📀   |                                                                                                    |                                                            |                                                                                                    |                                          | T CTIER SID AD                                       |                                                                                                    | <b>元前同</b> 体                                                                                | 取消同体                                                                                                    | 批量备                                  | 3±                                             |                                                                                                    |                                                                                                    |                               |                          |
| 「「「」」「「」」」 | 一 大佬女<br>基础设置   宝                                                                                                    | (装店<br>宝贝简称                                                | 四川省 成都市 ?<br>区<br>备货单 ) 预                                                                                                    | 高新 7<br>发货   数据                          | 中心   实用                                              | IA                                                                                                    | 14EEIS                                                                                      |                                                                                                    | 7724.14                              | / 女装韩版修身<br>呈瘦中长款韩版雪纺                          | a出 - 切换店铺                                                                                                    | 已分配<br>                                                                                                    | 服开<br>购买 <b>己</b> 快           | 递助                       |
|            | ○ 大佬女<br>基础设置   雪<br>前间: 05-08 00:0<br>(订单编号/宝贝等)<br>解决切换打印质                                                                                                    | (装店<br>宝贝简称  <br>00 至 05-:<br>序<br>惊。点击音                   | 四川省 成都市 2<br>区<br>备货单 万<br>4 23:59 要<br>\$ 快<br>看                                                                                                    | 電新 2 2 2 2 2 2 2 2 2 2 2 2 2 2 2 2 2 2 2 | 「中代短平<br> 中心   突用。<br>◆ (未打印+<br>◆ (留言备注             | ×<br>工具  <br>E打印 ¢ (                                                                                                    | 10回日<br>10回日<br>第日<br>第日<br>新日<br>新日<br>10日<br>10日<br>10日<br>10日<br>10日<br>10日<br>10日<br>10 | ACAR<br>A名称<br>) 所有剩余时间 \$                                                                                                    | ──────────────────────────────────── | 左 女装韩板修身<br>皇瘦中长就韩废雪纺<br>↓ □ 精确查询<br>询         | #出 - 切换店铺<br>❷                                                                                                    | 已分配<br>- 放到桌面 - 记录/1                                                                                                    | 服开<br>内実 <b>こう</b> けれ<br>一条性的 | <mark>:注目力</mark><br>影帮助 |
|            | 大佬女<br>基础设置 1<br>1间:05-08-00:0<br>(小订单编号/宝贝等<br>2000;000;000;000;000;000;000;000;000;00                                                                                                    | <要店<br>全贝简称  <br>00 至 05-:<br>序<br>10. 点击音                 | 메비엄 成都市 2<br>(2)<br>(2)<br>(2)<br>(2)<br>(2)<br>(2)<br>(2)<br>(2)<br>(2)<br>(2                                                                                                    | 2<br><u>发货 数据</u><br>家已付款<br>捷查询         | 中心  実用<br>◆ 未打印+<br>◆ 留言备注<br>「家代打!                  | x<br>IR  <br>E打印 •) (<br>: •) (<br>中的快递                                                                                                    | まの包括 ・ 商品<br>所有省份 (<br>単模板需要で                                                               | 2000日14<br>26版<br>(所有剩余时间 )<br>注这里创建或修己                                                                                                    |                                      | // 及菜類類構成<br>量量中代数構成書類<br>→ 熱機當询<br>※          | <ul> <li>21 - 切検店舗</li> <li>2</li> <li>2</li> <li>2</li> <li>2</li> <li>2</li> <li>2</li> <li>2</li> <li>3</li> <li>4</li> <li>4</li> <l< td=""><td>日分配 ・ 放到桌面・记录/4 ・ 成到桌面・记录/5 近点年设置 近点年设置 近点年设置 近点年代 近点年代</td><td></td><td>1 <b>法</b>目力<br/>发程助</td></l<></ul> | 日分配 ・ 放到桌面・记录/4 ・ 成到桌面・记录/5 近点年设置 近点年设置 近点年设置 近点年代 近点年代 |                               | 1 <b>法</b> 目力<br>发程助     |
| 17日        | ○ 大佬女           ● 大佬女         ● 日         ● 日                                                                                                    | <<br>玄贝简称  <br>00 至 05-<br>序<br>慎。 <u>点击</u> 至             | 四川省 成都市 2<br>(2)<br>4)<br>4)<br>4)<br>4)<br>5)<br>(天<br>4)<br>5)<br>(天<br>5)<br>(天<br>5)<br>(天<br>5)<br>(天<br>5)<br>(天<br>5)<br>(天<br>5)<br>(天<br>5)<br>(天<br>5)<br>(大<br>5)<br>(大)<br>(大)<br>(大)<br>(大)<br>(大)<br>(大)<br>(大)<br>(大 | 文资 大 数据 家已付款 建查询                         | 中心 変用<br>・ 未打印+<br>・ 留言告注<br><i>「家代打</i> 」<br>数<br>数 | x<br><b>工具  </b><br>已打印 ◆ 〔<br>: ◆ 〕<br>中的快递<br>蜜篮控:                                                                                                    | <u>1999</u><br>1999<br>1999<br>1997<br>1997<br>1997<br>1997<br>1997                         | ASARETY<br>ASAR<br>2) 「所有剰余时间 ・)<br>上<br>注<br>注<br>2<br>(<br>二<br>3<br>4<br>5<br>5<br>5<br>5<br>5<br>5<br>5<br>5<br>5<br>5<br>5<br>5<br>5                                                                                                    |                                      | // 及菜類感感得<br>■欄中长款時間前<br>● 開始会词                | <ul> <li>         は) - の決点では         </li> <li>         () () () () () () () () () () () () () (</li></ul>                                                                                                    | - 放到桌童 - 记文/#     - 放到桌童 - 记文/#     - 放到桌童 - 记文/#     - 放到桌童 - 记文/#     - 放到桌童 - 记文/#     - 放到桌童 - 记文/#     - 放到桌童 - 记文/#                                                                                                    |                               | 5 <u>速</u> 87            |
|            | 不住女 天住女 天住女 天住女 天住女 天住女 天住女 天白 (15-06 00:00)<br>(10-466)(王久号 (16-06))<br>(10-466)(王久号 (16-06))<br>(10-46)(10-46) | <ul> <li>(3) (3) (3) (3) (3) (3) (3) (3) (3) (3)</li></ul> | 14640<br>14640<br>名牧单 校<br>4.2359 (安<br>6) (快<br>章                                                                                                    | 高新 <b>安</b> 爾                            | (中心 案用<br>・) 未打印+<br>・) 留言备注<br>「家代打」<br>            | エ <u><u></u><br/>王<u></u>月<br/>一<br/>日<br/>打印<br/>・<br/>(<br/>:<br/>・<br/>・<br/>(<br/>:<br/>・<br/>・<br/>(<br/>:<br/>・<br/>・<br/>(<br/>:<br/>・<br/>・<br/>(<br/>:<br/>・<br/>・<br/>(<br/>:<br/>・<br/>・) (<br/>:<br/>・<br/>・) (<br/>:<br/>・<br/>・) (<br/>:<br/>・<br/>・) (<br/>:<br/>・<br/>・) (<br/>:<br/>・) (<br/>:<br/>・) (<br/>:<br/>:<br/>・) (<br/>:<br/>:<br/>・) (<br/>:<br/>:<br/>:<br/>:<br/>:<br/>:<br/>:<br/>:<br/>:<br/>:<br/>:<br/>:<br/>:<br/></u> |                                                                                             | 135称<br>135称<br>157 所有剩余时间 ●<br>157 <b>注文里创建或修</b> 2<br>157<br>157 | ) 照路<br>《                            | // 2 展開版機構<br>2 展示状態構成書 (5)<br>→ 1 精構査询<br>(3) | <ul> <li>▲四 - 切枝店16</li> <li>●</li> <li>●</li></ul>                                                                                                    | 日分配 - 成別点面 - に次パ<br>()<br>()<br>()<br>()<br>()<br>()<br>()<br>()<br>()<br>()<br>()<br>()<br>()                                                                                                    |                               |                          |

## 2、打印订单

# 1. 在厂家代打-代打订单页面选择查询条件,并查询出代打订单

- 2. 选中需要打印的订单、选中快递单模板
- 3. 点击【打印快递单】即可

| 回 短信服务     | 查询       |                     |                |           |             |           |                        |             |           |      |
|------------|----------|---------------------|----------------|-----------|-------------|-----------|------------------------|-------------|-----------|------|
| 🗐 手工订单     |          | 1<br>多多德邦快运 ○ 3     | 拼多多德邦快运1 〇     | 拼多多德邦快运2  | ○拼多多顺丰快运    | ○拼多多      | 顺丰快运1 ○拼多3             | 多顺丰1 ○拼多3   | 多德邦快运3    |      |
| •• 打印记录    | ○拼!      | 多多顺丰快运2 🔾           | 拼多多顺丰快运112     | 9 〇拼多多天地华 | 宇 〇拼多多九曳    | 供应链 〇封    | 拼多多中通一联单 28            | ○拼多多龙邦      | 138 〇拼多多多 | 2能快运 |
| □ 发货记录     | ○拼言      | 多多中通快运 〇            | 拼多多圆通一联单 🔾     | 拼多多圆通一联单  | L ○拼多多德邦性   | 快运4 〇拼雪   | 多多百世快运 ○拼              | 多多中通快运1     | ○拼多多圆通一   | ·联单2 |
|            | ○拼       | 多多中通快运2 〇           | 拼多多圆通一联单3      | ○拼多多安能快运  | 1 204 〇拼多多3 | 安能快运2 20- | 4 ○拼多多安能快)             | 云3 204 ○拼多到 | 多龙邦1 138  |      |
| Ⅲ 底單宣词     | ○拼       | 多多圆通一联单4            | ○拼多多EWE全球的     | 快递        |             |           |                        |             |           |      |
| 曾后订单 X 201 | 如儒创建国    | <b>亚修改快递单模板、请</b> 前 | [往【批量打印-快递单设置】 | 我知道了,不再提示 |             |           |                        |             |           |      |
| 🛐 客户标记 🔤   |          |                     |                |           |             |           |                        |             |           |      |
| 💷 物流预警     | ■ 代打店铺名  | 省市区                 | 快递单号           | 回传状态      | 留言备注        | 数量        | 商品名称                   | 商品規格        | 分配状态      | 操作 😽 |
| 語 快递对账     | □ 大佬女装店  | 四川省 成都市 武侯<br>区     |                | 待回传       | 🏴 11 💉      | 1         | 大佬的女装韩版修身<br>显瘦中长款韩版雪紡 |             | 已分配       | 展开   |
| ➡ 批量发货 🔤   | 🖸 大佬女装店  | 上海市 上海市 长宁<br>区     | 打印后生成          | 待回传       |             | 1         | 大佬的女装韩版修身<br>显瘦中长款韩版冒纺 |             | 已分配       | 展开   |
| ▲ 库存管理     | 🖸 真 香猪肉脯 | 上海市 上海市 长宁<br>区     | 打印后生成          | 待回传       |             | 1         | 青春有我快乐短裙               | 深灰色,175/92A | 已分配       | 展开   |
| - 推荐有奖     | 🖸 真香猪肉脯  | 上海市 上海市 长宁<br>区     | 打印后生成          | 待回传       |             | 1         | 青春有我快乐短裙               | 深灰色,175/92A | 已分配       | 展开   |
| 펥 推广助手 🧇   | 🖸 大佬女装店  | 四川省 成都市 高新<br>区     | 打印后生成          | 待回传       |             | 1         | 大佬的女装韩版修身<br>显瘦中长款韩版雪纺 |             | 已分配       | 展开   |
| 🚺 商品管理     | 🖸 大佬女装店  | 北京市 北京市 东城<br>区     | 打印后生成          | 待回传       |             | 1         | 大佬的女装韩版修身<br>显瘦中长款韩版雪纺 |             | 已分配       | 展升   |
| 😢 实时数据     | □ 大佬女装店  | 四川省 成都市 高新<br>区     | 打印后生成          | 待回传       | 1           | 1         | 大佬的女装韩版修身<br>显瘦中长款韩版雪纺 |             | 取消分配      | 展开   |
|            | 🖸 大佬女装店  | 上海市 上海市 长宁<br>区     | 打印后生成          | 待回传       |             | 1         | 大佬的女装韩版修身<br>显瘦中长款韩版雪纺 |             | 已分配       | 服开   |
|            | 🖸 大佬女装店  | 上海市 上海市 长宁<br>区     | 打印后生成          | 待回传       |             | 1         | 大佬的女装韩版修身<br>显瘦中长款韩版雪纺 |             | 已分配       | 服开   |
|            | 🖸 🛓 香猪肉脯 | 上海市 上海市 长宁<br>区     | 打印快递单          | 运单回传      | 取消回传        | 批量        | 我快乐短裙                  | 深灰色,175/92A | 已分配       | 展开   |
|            |          | 上海市 上海市 长宁          | 打印后生成          | 待回传       |             | 1         | 大阪市大装轄版修身              |             |           |      |

| 库单查询                    |   |   | 代打店铺名  | 省市区            | 快递单号       | 回传状态                                                   | 留言备注             | 数里 | 商品名称                   | 商品规格         | 分配状态     | 操作 😣 |
|-------------------------|---|---|--------|----------------|------------|--------------------------------------------------------|------------------|----|------------------------|--------------|----------|------|
| 售后订单函数                  | 1 | 店 | □ 大佬女装 | 浙江省 杭州市 滨<br>区 | I          | 待回传 ( 已取消回<br>传, 拼多多极免一联<br>单默认: JT5000229282<br>460 ) | षद्रेषदेषदेषदे 🥒 | 1  | 大佬的女装韩版修身<br>显度中长款韩版雪纺 |              | 已分配      | 展开   |
| 客户标记 <b>333</b><br>物流预警 | 1 | 店 | □ 大佬女装 | 浙江省 杭州市 滨<br>区 | I          | 待回传 (已取消回<br>传,拼多多极免一联<br>单3林树:JT500022168<br>8271)    | 1                | 1  | 大佬的女装韩版修身<br>显度中长款韩版雪纺 |              | 已分配      | 展开   |
| 快递对账<br>批量发货 2000       | 1 | 店 | □ 大佬女装 | 浙江省 杭州市 滨<br>区 | I          | 待回传 (已取消回<br>传,拼多多极免一联<br>単wax:JT50002258303<br>66)    | 1                | 1  | 大佬的女装韩版修身<br>显度中长款韩版雪纺 |              | 已分配      | 展开   |
| 库存管理<br>推荐有奖            | 1 | 脯 | □ 真香猪肉 | 浙江省 杭州市 滨<br>区 | 打印后快速      | 待回後(已取消回<br>後,拼多多极免一联<br>他单会显示在这一                      | 列                | 2  | 青春有我快乐短裙               | 深灰色, 175/92A | 已分配      | 展开   |
| 〕 推广助手 🔶                | ~ | 店 | ✓ 大佬女装 | 浙江省 杭州市 演<br>区 | 8527541084 | 待回传                                                    |                  | 1  | 大佬的女装韩版修身<br>显瘦中长款韩版雪纺 |              | 已分配      | 展开   |
| 商品管理                    | ~ | 脯 | □ 真香猪肉 | 上海市 上海市 长<br>区 | Ť          | 待回传                                                    | 1                | 1  | 青春有我快乐短裙               | 深灰色, 175/92A | 已分配      | 展开   |
| 实时数据                    | 1 | 脯 | □ 真香猪肉 | 上海市 上海市 长<br>区 | ŕ          | 待回後 (已取消回<br>後,拼多多极免一联<br>单wxx: JT50002263015<br>55)   | • /              | 1  | 青春有我快乐短裙               | 深灰色, 175/92A | 已分配      | 展开   |
|                         |   |   |        |                |            |                                                        |                  |    |                        |              | 激活 Windo | DOVS |

### 3、回传订单

- 1. 打印完订单后,您需要回传运单/订单关系给商家,以便商家在拼多多后台完成线 上发货
- 2. 选中已打印/待回传的订单
- 3. 选择打印时使用的快递单模板,点击【运单回传】即可完成回传操作
- 4. 回传成功后,订单列表会提示:回传成功,且显示快递单模板和打印的运单号

| _        |                         |   | Ð    | ····································· | 人多个时用逗号分隔                  | 代打订单编号:    | 输入多个时用這号分開                                                                | 宝贝数里                 | : [清骊人宝贝数重                            | 2回,如5,3-8, <b>1031</b> | 店铺名称: 清丽/               | いたり店舗名称                                |                      | -                  |
|----------|-------------------------|---|------|---------------------------------------|----------------------------|------------|---------------------------------------------------------------------------|----------------------|---------------------------------------|------------------------|-------------------------|----------------------------------------|----------------------|--------------------|
|          | 短信服务                    |   |      | 查询                                    |                            | 1          |                                                                           |                      |                                       |                        |                         |                                        |                      |                    |
|          | 手工订单                    |   | 快递   | 模板 ◎ ○ 拼                              | <b>多中通快运</b> 9 〇           | 拼多多圆通一联单   | ● 拼多多德邦快运4                                                                | ○ 拼多多中;              | 通快运1 9 ○ 拚                            | 修多安能快运120              | 3 〇 拼多多龙                | 邦1 41                                  |                      |                    |
|          | 打印记录                    |   |      | 〇拼                                    | 修多圆通一联单41                  | 9 ○拼多多EWE全 | 対快递 ○拼多多极约                                                                | 色一联单141              | ○拼多多顺丰2                               | ○拼多多极兔一                | 联单3林树 41                | ○ 拼多多极兔一眼                              | 关单WXX 41             |                    |
|          | 发货记录                    |   |      | ○拼                                    | 多多极免林树一联                   | ○ 併多多圓通一   | ・联单1 ○拼多多极免                                                               | 一联单默认 41             | ○ 拼多多德邦                               | 3快运1 O拼多多              | 顺丰快运                    |                                        |                      |                    |
|          | 底单查询                    |   |      | 代打店铺名                                 | 省市区                        | 快递单号       | 回传状态                                                                      | 留言备注                 | 裁里                                    | 商品名称                   | 商品规格                    | 分配状态                                   | 操作                   | × 💶                |
|          | 售后订单 🔤                  | 1 | 店    | □ 大佬女装                                | 浙江省杭州市 滨江<br>区             |            | 待回後 (已取消回<br>後,拼多多极免一联<br>単默认: JT5000229282<br>460 )                      | षद्वेषदेषदेषदे 🧪     | 1                                     | 大佬的女装韩版修身<br>昱攘中长款韩版雪纺 |                         | 已分配                                    | 展开                   | >                  |
| <b>E</b> | 客户标记 <b>200</b><br>物流预警 | 1 | 店    | □ 大佬女装                                | 浙江省 杭州市 滨江                 |            | 待回传 (已取消回<br>传,拼多多极免一联<br>单3林树:JT500022168<br>8271)                       | 1                    | 1                                     | 大佬的女装韩版修身<br>县瘟中长款韩版雪纺 |                         | 已分配                                    | 展开                   | <ul><li></li></ul> |
|          | 快递对账<br>批量发货 2000       | ~ | 店    | □ 大佬女装                                | 浙江省 杭州市 滨江                 |            | 待回传 (已聊消回<br>传,拼多多极免一联<br>单wxx:J750002258303<br>66)                       | 1                    | 1                                     | 大佬的女装韩版修身<br>县壤中长款韩版雪纺 |                         | 已分配                                    | 展开                   | >>                 |
|          | 库存管理                    | 1 | 脯    | □ 真香猪肉                                | 浙江省 杭州市 滨江<br>区            |            | <ol> <li>待回传(已取消回<br/>传,拼多多极免一联<br/>单wxx:JT50002222791<br/>00)</li> </ol> | 1                    | 2                                     | 青春有我快乐短裙               | 深灰色, 175/92Å            | 已分配                                    | 展开                   |                    |
|          | 推广助手 🔶                  | 1 | 店    | ☑ 大佬女装                                | i 浙江省 杭州市 滨江 8<br>区        | 527541084  | 待回传                                                                       | 1                    | 1                                     | 大佬的女装韩版修身<br>显瘦中长款韩版雪纺 |                         | 已分配                                    | 展开                   |                    |
| Ē        | 商品管理                    | ~ | 脯    | □ 真香猪肉                                | 上海市 上海市 长宁                 |            | 待回传                                                                       | 1                    | 1                                     | 青春有我快乐短裙               | 深灰色,175/92Å             | ·····································  | 展开                   |                    |
| 8        | ) 实时数据                  | ~ | 脯    | □ 真香猪肉                                | 上海市 上海市 长宁                 | 打印快递单      | 运 <b>中回传</b><br>第                                                         | 取消回传                 | 批量备                                   | 注                      | 深灰色,175/92%             | 族活 Windo<br>转到"设置"以激行<br>已分配           | ws<br>舌 Window<br>展开 | s.                 |
|          | 手丁订单                    | _ |      |                                       |                            |            | ○世々々徳却は三                                                                  | ○ ₩ <b>友</b> 友中)     | ·圣林·三1。 〇 钟                           |                        | 。 ○ ₩ <b>々</b> 々艹       | ±171                                   |                      |                    |
|          | 打印记录                    |   | 1大1型 | ngang♥ ○ か<br>○ 拼                     | 「シシー」」通送道9 C<br>「多多圓通一联单4」 | 9 ○拼多多EWE全 | · ○ JT>>> 個刊次24<br>· 球快递 ○ 拼多多极线                                          | ○ Jm多多中)<br>急一联单1 41 | □···································· | ○ 拼多多极兔一               | ⇒ ○ コff多多ル:<br>联单3林树 41 | →→ → → → → → → → → → → → → → → → → → → | 关单wxx 41             |                    |
|          | 发货记录                    |   |      | 0拼                                    | 多多极免林树一联                   | ○ ○ 拼多多圆通一 | 联单1 ○拼多多极免                                                                | 一联单默认 41             | ○拼多多德邦                                | 3快运1 ○拼多多              | 顺丰快运                    |                                        |                      |                    |
|          | 底单查询                    |   |      | (代打店铺名                                | 省市区                        | 快递单号       | 回传状态                                                                      | 留言备注                 | 裁重                                    | 商品名称                   | 商品规格                    | 分配状态                                   | 操作                   | *                  |
|          | 售后订单 🗤                  | 1 | 店    | □ 大佬女装                                | - 贵州省 贵阳市 南明<br>区          |            | 已回後 (回传成功,<br>拼多多极免一联单vx<br>x: JT5000221989254)                           | 🏲 rtyu 🥖             | 1                                     | 大佬的女装韩版修身<br>显瘦中长款韩版雪纺 |                         | 已分配                                    | 展开                   | 1                  |

已回传 (回传成功, 拼多多极免一联单3林 ) 树: JT500022551712

已回传 (回传成功, 拼多多龙邦: JT500027

已回传 (回传成功, 拼多多极免一联单3林 樹; TT50002302000

已回传 (回传成功, 拼多多顺丰2:3221640

运单回传

(回传成功, 3免一联单3林

大佬的女装韩版修身 显瘦中长款韩版雪纺

大佬的女装韩版修身 显度中长款韩版雪纺

大佬的女装韩版修身 县鹰中长款韩版雪纺

大佬的女装韩版修身

青春有我快乐短裙 深灰色, 175/92Å

青春有我快乐短裙 深灰色, 175/92A

已分配

已分配

已分配

已分配

已分配

已分香

展开

展开

展开

展开

展开

÷

?

2

1

1

1

1

批量备注

厂家代打急急急

124562222 💉

家后台添加备注

1

1

1234

| 4、取消回传 |
|--------|
|        |

💷 物流预警

11 批量发货 🔤

▲ 库存管理

: " 推荐有奖

🌆 推广助手 🧇 [ 商品管理

🔗 实时数据

- 1. 如果回传后您需要重新打印快递单等其他需要,需要先取消回传
- 2. 选中已回传的订单

▲ 客户标记 XXX / 直香猪肉 浙江省 杭州市 萧山
✓ 請 区

□ 真香猪肉 浙江省 杭州市 兼山 」 「「」 真香猪肉 浙江省 杭州市 兼山 区

✓ 店 大能女装 浙江省 杭州市 滨江

✓ □ 大能女装 浙江省 杭州市 滨江 店 区

✓ 店 大能女装 浙江省 杭州市 滨江

□ 大佬女装 浙江省 杭州市 滨江

打印快递单

- 3. 选择打印时使用的快递单模板,点击【取消回传】即可完成回传操作
- 4. 取消回传成功后,订单列表会提示:已取消回传,且显示快递单模板和取消回传的 运单号

|                                                                                                    |                                                                                                    | (                                                                                                    | ) 拼多會<br>) 拼多會                                                                                                    | SEWE全<br>S圆通一                                                                                                    | ≧球快递<br>-联单1 (                                                                                                    | <ul> <li>拼多多极免</li> <li>拼多多极免</li> </ul>                                                                                                    | ─联单1 68 ○ 拼多多<br>-联单默认 68                                                                                  | 顺丰2 ○ 拼多多极矣<br>注意取消                                                                                                    | 自一联单3林<br>回 <b>传也要先</b>                                                                                                    | 对 68 ○ 拼多多极免<br>选中回传时使用的                                                                                                    | e一联单wxx 68<br><b>り快递单模板,</b>                                                                                                    | ○ 拼多多极免林                                                                                                    | 树一联 68                                                                                                    |
|----------------------------------------------------------------------------------------------------|----------------------------------------------------------------------------------------------------|----------------------------------------------------------------------------------------------------|----------------------------------------------------------------------------------------------------|----------------------------------------------------------------------------------------------------|----------------------------------------------------------------------------------------------------|----------------------------------------------------------------------------------------------------|----------------------------------------------------------------------------------------------------|----------------------------------------------------------------------------------------------------|----------------------------------------------------------------------------------------------------|----------------------------------------------------------------------------------------------------|----------------------------------------------------------------------------------------------------|----------------------------------------------------------------------------------------------------|----------------------------------------------------------------------------------------------------|
| 打印记录                                                                                                    |                                                                                                    |                                                                                                    | 〕拼多爹                                                                                                    | 词通一                                                                                                    | -朕单1 (                                                                                                    | )拼多多极兔一                                                                                                    | -联单默认 68                                                                                                   | 注息取消                                                                                                    | 凹传也要为                                                                                                    | 远中凹传时使用的                                                                                                    | <b>小伏</b> 速 早 侯 权 ,                                                                                                    |                                                                                                    |                                                                                                    |
| 发货记录                                                                                                    |                                                                                                    |                                                                                                    |                                                                                                    |                                                                                                    |                                                                                                    |                                                                                                    |                                                                                                    | 4 显示性递                                                                                                    | 单号之后面                                                                                                    | 取消同传                                                                                                    |                                                                                                    |                                                                                                    |                                                                                                    |
| 库单查询                                                                                                    |                                                                                                    | ■ 代打点                                                                                                    | 捕名                                                                                                    | 省市                                                                                                    | īΣ                                                                                                    | 快递单号                                                                                                    | 回传状态                                                                                                    | 留言备注                                                                                                    | 教堂                                                                                                    | 商品名称                                                                                                    | 商品规格                                                                                                    | 分配状态                                                                                                    | 操作                                                                                                    |
| <ul> <li>() 告后订单 (Nax)</li> <li>() 客户标记 (Nax)</li> <li>() 物流预警</li> </ul>                                                                                                    | 店                                                                                                    | 0 ≯                                                                                                    | "佬女装 匹                                                                                                    | 明省 成績<br>区                                                                                                    | <sup>都市</sup> 武侯                                                                                                    |                                                                                                    | 待回传                                                                                                    | 测式批量音注不<br>回家不不不不不不不不不不不不不不不不不不不不不不不不不不不不不不不<br>不不不不不不不                                                                                                    | 1                                                                                                    | 大佬的女装韩版修身<br>显健中长款韩版雪纺                                                                                                    |                                                                                                    | 取消分配                                                                                                    | 展开                                                                                                    |
| 快递对账                                                                                                    | _                                                                                                    |                                                                                                    | 香猪肉 注                                                                                                    | 紅省 杭州                                                                                                    | 州市 薫山                                                                                                    |                                                                                                    | 待回倍                                                                                                    | ŝit 🦯                                                                                                    | 1                                                                                                    | 害春有我快乐短裙                                                                                                    | 変灰色, 175/92A                                                                                                    | 即消分配                                                                                                    | 展开                                                                                                    |
| 批量发货 NWW                                                                                                    | 崩用                                                                                                    |                                                                                                    | 香猪肉 注                                                                                                    | 区<br>衍省 杭州                                                                                                    | いた 茶山 に                                                                                                    |                                                                                                    |                                                                                                    |                                                                                                    |                                                                                                    |                                                                                                    |                                                                                                    |                                                                                                    |                                                                                                    |
| 库存管理                                                                                                    | ✓ 脯                                                                                                    |                                                                                                    |                                                                                                    | X                                                                                                    |                                                                                                    |                                                                                                    | 待回传                                                                                                    | 111                                                                                                    | 1                                                                                                    | 青春有我快乐短裙                                                                                                    | 深灰色, 175/92Å                                                                                                    | 取消分配                                                                                                    | 展开                                                                                                    |
| 2 推荐有奖                                                                                                    | ✓ 店                                                                                                    |                                                                                                    | 他女祭 オ                                                                                                    | 江省 杭州                                                                                                    | 州市 第三<br>[                                                                                                    |                                                                                                    | 待回传                                                                                                    | 🍋 1234 🥖                                                                                                    | 2                                                                                                    | 大佬的女装韩散修身显在中长款韩版雪纺                                                                                                    |                                                                                                    | 取消分配                                                                                                    | 展开                                                                                                    |
| 🛛 推广助手 🔶                                                                                                    | 店                                                                                                    |                                                                                                    | :佬女装 注                                                                                                    | 紅省 杭州<br>区                                                                                                    | 州市 漢江 [                                                                                                    |                                                                                                    | 待回传                                                                                                    | 1                                                                                                    | 1                                                                                                    | 大佬的女装韩版修身<br>显度中长款韩版雪纺                                                                                                    |                                                                                                    | 取消分配                                                                                                    | 展开                                                                                                    |
| 商品管理                                                                                                    | , IRI                                                                                                    | <b>☑</b> 蒋                                                                                                    | 香猪肉 泔                                                                                                    | 紅省 杭州<br>区                                                                                                    | 附市 演江                                                                                                    | T5000222279100                                                                                                    | 回传成功(拼多多)<br>一联单1:JT50002<br>9100)                                                                         | 6免<br>227                                                                                                    | 2                                                                                                    | 青春有我快乐短裙                                                                                                    | 深灰色,175/92%                                                                                                    | 已分配                                                                                                    | 展开                                                                                                    |
| 实时数据                                                                                                    |                                                                                                    |                                                                                                    |                                                                                                    |                                                                                                    |                                                                                                    |                                                                                                    |                                                                                                    | 2                                                                                                    |                                                                                                    |                                                                                                    |                                                                                                    |                                                                                                    |                                                                                                    |
|                                                                                                    |                                                                                                    |                                                                                                    |                                                                                                    |                                                                                                    |                                                                                                    |                                                                                                    |                                                                                                    |                                                                                                    | _                                                                                                    |                                                                                                    |                                                                                                    | information and a second                                                                                                    | w/s                                                                                                    |
|                                                                                                    |                                                                                                    |                                                                                                    |                                                                                                    |                                                                                                    |                                                                                                    |                                                                                                    |                                                                                                    |                                                                                                    |                                                                                                    |                                                                                                    |                                                                                                    |                                                                                                    |                                                                                                    |
| 11日   黄个打日                                                                                                    | 甘砂设                                                                                                    | ·품 : 숙)                                                                                                    | 副簡称                                                                                                    | NE<br>各信单                                                                                                    | wy<br>预发你                                                                                                    | 打印快递单                                                                                                    | 运单回传                                                                                                    | 取消回传                                                                                                    | 批量                                                                                                    | 备注<br>2 (約44)                                                                                                    | 河浪中,知磁店铺                                                                                                    | (A)/□ WindC<br>转到"设置"以激                                                                                                    | E Window                                                                                                    |
| 17日日 単个打日)<br>「「家代打<br>、 ) 天家代打<br>、 ) 关联店舗                                                                                                    | 基础设                                                                                                    | ┌────────────────────────────────────                                                                                                    |                                                                                                    | ¥                                                                                                    | ww<br>预发告  <br>打印)                                                                                                    | 打印快递单<br>数部中心 突開<br>己录                                                                                                    | )<br>)<br>)<br>)<br>)                                                                                      | 取消回传                                                                                                    | 批量                                                                                                    | 备注<br>————————————————————————————————————                                                                                                    | iiii 退出 - 切挽店铺                                                                                                    | 转到"设置"以激                                                                                                    | र्ड Window                                                                                                    |
| 日田   単个日日  <br>・ 「家代打<br>・ 关新店舗<br>・ 文明公置                                                                                                    | 基础设<br>                                                                                                    | 2章   全日<br>代打打自<br>更新时间                                                                                                    | Q篇称  <br>≜ 底<br>]:                                                                                                    | ▲<br>备货单<br>単记录<br>15 00:0                                                                                                    | W<br>预发货<br>打印i<br>00 至 05-1                                                                                                    | 打印快递单<br>数据中心 実用<br>ご录<br>5 23:59 (神岡)                                                                                                    | <u>近</u> の時代。<br>副1月<br>特 v) 未初約+已初約 v)                                                                    | 取許回告 日本 (1) (1) (1) (1) (1) (1) (1) (1) (1) (1)                                                                                                    | <b>批量</b><br>: 请输入商品                                                                                                    | <b>备注</b><br>>★■第262<br>≤容示                                                                                                    | 词 退出 - 切除店舗<br>商品規格: 请勤                                                                                                    | <ul> <li>(法) (二) WHICE</li> <li>(法) (法)</li> <li>(法) (法)</li> <li>(法) (法)</li> <li>(法) (法)</li> <li>(法) (法)</li> <li>(法) (法)</li> <li>(法) (法)</li> <li>(法) (法)</li> <li>(法) (法)</li> <li>(法) (法)</li> <li>(法) (法)</li> <li>(法) (法)</li> <li>(法) (法)</li> <li>(法) (法)</li> <li>(法) (法)</li> <li>(法) ((法)</li> <li>(((1))</li> <li>((1))</li> <li>((1))</li></ul> | E Window                                                                                                    |
| <b>刀印 単个刀印  </b><br>・ <b>厂 家代打</b><br>・ 关联店舗<br>・ 文服公置<br>・ て載中心                                                                                                    | 基础设<br>                                                                                                    | 2章   全!<br>代打打自<br>更新时间<br>所有音份                                                                                                    | Q簡称  <br>≜ 底<br>]: 05                                                                                                    | 登告単<br>単记录<br>-15 00:0<br>留言答注                                                                                                    | が<br>预发告<br>打印<br>00 至 05-1                                                                                                    | 打印快递中<br>数据中心 実用<br>ご录<br>5 23:59 (特回)<br>マ                                                                                                    | <u>医の時代</u><br>目1頁<br>後 v   未打約+已打約 v                                                                      | □ □ □ □ □ □ □ □ □ □ □ □ □ □ □ □ □ □ □                                                                                                    | <b>批量</b> : 清輸入商品:                                                                                                    | <b>备注</b><br>> (第),153<br>< 広奈                                                                                                    | <u>33 現出</u> - 切換店舗<br>商品規格: 清航                                                                                                    | <ul> <li>- 政列論篇 - 记录が</li> <li>- 政列論篇 - 记录が</li> <li>入商品規格</li> </ul>                                                                                                    | tindow                                                                                                    |
| <b>70 単个打印  </b><br><b>7 家代打</b><br><b>3 天家代打</b><br><b>3 天歌浩浦</b><br>3 仅限设置<br>3 下載中心<br>3 短信服务                                                                                                    | 基础设<br>                                                                                                    | 2章   全国<br>代打打自<br>更新时间<br>所有音符<br>快递单号                                                                                                    | Q篇称  <br>1: 05<br>· ▼  <br>1: 105<br>· ▼                                                                                                    | 後<br>各<br>告<br>一<br>二<br>15 00:0<br>留<br>富<br>客<br>注<br>本<br>二<br>5<br>の<br>5<br>の<br>5<br>ろ<br>5<br>の<br>5<br>の<br>5<br>の<br>5<br>の<br>5<br>つ<br>5<br>の<br>5<br>の<br>5<br>ろ<br>ろ<br>う<br>う<br>う<br>う<br>ち<br>う<br>ろ<br>ろ<br>ろ<br>う<br>う<br>う<br>う<br>う<br>う | 新学校会員<br>打印計<br>00 至 05-1<br>第号分隔                                                                                                    | 打印快途仰     数据中心 実用     交話     マ     マ     マ     マ     マ     代打订単参                                                                                                    | <u>近の時代</u><br>田耳<br>特 v] 未打印+已打印 v]<br>執号: [施入多个时用返号分]                                                    | ■ 1000000000000000000000000000000000000                                                                                                    | <b>批量</b><br>: 病症入商品:<br>透輸入主贝数:                                                                                                    | <b>备注</b><br>34年20日<br>6条<br>副2周,如5(3-37) [ <b>16</b> ]]                                                                                                    | <u>1. 現出 - 切換店舗</u><br>商品現格: (清航<br>店舗名称: (清航)                                                                                                    | <ul> <li>         ・ 放到線面、記点が         ・          ・          ・</li></ul>                                                                                                    | st Window                                                                                                    |
| 100)     単个打的       3)     厂家代打       3)     大阪古浦       3)     衣限设置       3)     不販中心       3)     短信服务       4)     牙ご订单                                                                                                    | <u>基础设</u>                                                                                                    | 227 ( 全日<br>代打打自<br>更新时间<br>灰有香份<br>使递单号<br>查询                                                                                                    |                                                                                                    |                                                                                                    | W<br>预发货<br>打印)<br>00 至 05-1<br>篇号分隔                                                                                                    | 打印快送单     数据中心    変現     ス     ス     、     ス     ス   | <u>近</u> の回代。<br>相工算<br>検 *)   未打印+已打印 *)<br>輪号: (輸入多个时用返号分)<br>形体 -) 社会会連邦的                               | RX清掃代 E3型 → 商品名称 ○ 室贝政量: ○ 二 ○ 田名冬中田                                                                                                    | <ul> <li>挑量</li> <li>: 病症入商品:</li> <li>湯塩入宝贝数:</li> <li>(株元1.00)</li> </ul>                                                                                                    | ▲注<br>3.820.55<br>858<br>金石田、505(3-3-4)<br>(代引<br>4)<br>4(3-5)<br>4(3-5)<br>4 | □ 退出 - 切除店舗<br>商品現格: 両航<br>店舗名称: 読品/                                                                                                    | <ul> <li>         ・</li></ul>                                                                                                    | ≣Window                                                                                                    |
| 11日 単个打印                                                                                                    | 基础设                                                                                                    | 登 堂 代打打单 更新时间 所有者份 快递单号 查询 送模板 9                                                                                                    | Q箇称 ▲ 底 J: 05 ✓ ( ✓ (< | 世<br>各 ()<br>単 に 录<br>-15 00:0<br>留 言 各 注<br>多 个 时 用 逗<br>・ 多 を 中 通<br>・ 多 を の 通                                                                                                    | W<br>方波告<br>打印)<br>00 至 05<br>語分隔<br>快运9(<br>一联单4                                                                                                    | 1100快速伞<br>取祭中() 実用<br>己录<br>5 23:59   傅留(<br>↓<br>(秋35,00)通一<br>) 拼多多回通一<br>) 拼多多回通一                                                                                                    | <u> 近</u> の回代<br>御工算<br>戦単 ○ 拼参多徳邦院<br>WE全球快递 ○ 拼参多                                                        | <b>RX清掃作</b><br>已分配 → 商品名称<br>雨 宝贝数量:<br>坛石 () 拼多多中通<br>坂政会一联単14.1 ()                                                                                                    | 挑量 :: 「清磁入商品: 清磁入室贝数: 快运19 ○ 拼多多顺非                                                                                                    | <ul> <li>▲注</li> <li>3480.3</li> <li>585</li> <li>■范囲、如5'3-8 (代)</li> <li>47.3</li> <li>47.3</li> <li>47.4</li> <li>47.4<!--</td--><td>□ 選出 - the Sei<br/>商品現格: 南航<br/>店铺名称: 南航<br/>3 ○ 拼多多龙;<br/>联单3林树 41 (</td><td><ul> <li>★ (1) (2) (2) (2) (2) (2) (2) (2) (2) (2) (2</li></ul></td><td>ま Window</td></li></ul>                                                                                                    | □ 選出 - the Sei<br>商品現格: 南航<br>店铺名称: 南航<br>3 ○ 拼多多龙;<br>联单3林树 41 (                                                                                                    | <ul> <li>★ (1) (2) (2) (2) (2) (2) (2) (2) (2) (2) (2</li></ul>                                                                                                    | ま Window                                                                                                    |
| 10     単个打印       2     「本代打       3     大駅広場       2     (日本市中)       3     下数中心       3     下数中心       3     下数中心       3     「五町中)       3     「五町中)       3     「五町中)       3     「五町中)       3     「五町中)       3     「五町中)                                                                                                    | 基础(2)<br>                                                                                                    | 2 全国 (代打打)<br>更新时间<br>所有者份<br>快递单号<br>直询<br>送模板 <sup>(1)</sup>                                                                                                    | □                                                                                                    |                                                                                                    | <ul> <li>預送告</li> <li>打印订</li> <li>00 至 05-1</li> <li>100 至 05-1</li> <li>100 至</li></ul> | 11日快速仰     2359+0 実用     2359 停留     マ     代切订订单     代切订订单     分析多多回通     の     分析多多回通     の     分析多多回     の     分析多多回                                                                                                    | 」 近の回代<br>田耳員<br>他 ▼ 「未打印+已打印▼」<br>串号:                                                                     |                                                                                                    | <ul> <li>挑量</li> <li>請輸入商品</li> <li>謝輸入室贝数</li> <li>快运19 ()</li> <li>拼多多顺率</li> <li>() 拼多多優等</li> </ul>                                                                                                    | <ul> <li>              ▲注</li></ul>                                                                                                    | <ul> <li>高品規格: 原紙</li> <li>商品規格: 原紙</li> <li>(清備名称: 原紙)</li> <li>(計多多定)</li> <li>(計多多定)</li> <li>(計算算法)</li> <li>(計算算法)</li> <li>(計算法)</li> <li>(計算法)</li></ul>                                                                                                    | <ul> <li>         ・</li></ul>                                                                                                    | E Window<br>要 <b>こ</b> ()                                                                                                    |
| 100         中令打印           2         厂家代灯           3         天歌之端           4         反限设置           3         下数中心           3         下数中心           3         正統宗           4         手工订单           1         打印记录           2         大政记录           2         大政记录                                                                                                    | 基础(2)<br>(<br>(大)                                                                                                    | <ul> <li>室 室</li> <li>(代打打1)</li> <li>更新时间</li> <li>所有音份</li> <li>快速单号</li> <li>查询</li> <li>查询</li> <li>通道模板</li> </ul>                                                                                                    | □<br>二<br>二<br>二<br>二<br>二<br>二<br>二<br>二<br>二<br>二<br>二<br>二<br>二                                                                                                    | 8合単単に示していた。<br>第二章を注意を注意である。<br>第二章を注意を注意を示していた。<br>第二章を注意を示していた。<br>第二章を注意である。<br>第二章を注意である。<br>第二章を注意でする。<br>第二章を注意である。<br>第二章を注意である。<br>第二章<br>第二章<br>第二章<br>第二章<br>第二章<br>第二章<br>第二章<br>第二章をである。<br>第二章<br>第二章をである。<br>第二章をである。<br>第二章をである。<br>第二章をである。<br>第二章をである。<br>第二章をである。<br>第二章をである。<br>第二章をでのでのでの。<br>第二章をでのでのでの。<br>第二章をでのでのでのでのでのでのでの。<br>第二章をでのでのでのでのでのでのでのでのでのでのでのでのでのでのでのでのでのでのでの                                                                                                    | W                                                                                                    | 11日快速仰<br>235中() 実用<br>2359 (中国)<br>マ<br>マ                                                                                                    | <u>运の回代</u><br>開工員<br>様 〜   未打印・已打印 〜<br>輪号: (配入多ぐ时用這号分)<br>一联单 〇 拼多多徳邦枕<br>WE全球状法 〇 拼多<br>の<br>一联单1 〇 拼多多 |                                                                                                    | <ul> <li>北量</li> <li>(清細入南岛)</li> <li>(清細入東回数)</li> <li>(注)</li> <li>(注)</li> <li>(⊥)</li> <li>(⊥)</li> <li></li></ul>                                                           | <ul> <li>              A注</li></ul>                                                                                                    | ○ 副出 2000年前<br>商品現格: 前統<br>店舗名称: 原金/<br>以下多多方法<br>取単当材材材 41 (<br>原 年供运<br>育品規格                                                                                                    | <ul> <li>成別成置 いいけい</li> <li>成別成置 に応用</li> <li>入車品規構</li> <li>代打店舗名称</li> <li>邦多を板免一番</li> <li>分配状态</li> </ul>                                                                                                    | E Window<br><del>99天 <i>こ</i> ()</del><br>关単wxx 41<br>操作                                                                                                    |
| 100 単今7月20     「本代打     「大歌代打     「大歌代打     「大歌大浩輔     「大歌大浩輔     「大歌中心     「大歌中心     「大歌中心     「大歌中心     「大歌中心     「大歌中心     「大歌中心     「大歌中心     「大歌中心     「大歌中心     「大歌中心     「大歌中心     「大歌中心     「大歌中心     「大歌中心     「大歌中心     「大歌中心     「大歌中心     「大歌中心     「大歌中心     「大歌     「大歌     「」     「     「     「     「     「     「     「     「     「     「     「     「     「     「     「     「     「     「     「     「     「     「     「     「     「     「     「     「     「     「     「     「     「     「     「     「     「     「     「     「     」 | ————————————————————————————————————                                                                                                    | 室 室<br>代打打打<br>更新時所<br>所有書役<br>支<br>適<br>適<br>送<br>県板<br>の<br>、<br>大<br>北<br>(<br>大<br>打<br>次)                                                                                                    | □ 施称<br>▲ 」 床<br>→ 」: 05<br>→ →<br>→ →<br>→ →<br>→ →<br>→ →<br>→ →<br>→ →<br>→                                                                                                    |                                                                                                    |                                                                                                    | 101状逆の     東京     東京     東     東                                                                                                    | <u>」</u> の回代。<br>第1算<br>使                                                                                  | E3句 → 商品名称     正次前時代     E3句 → 商品名称     重     宝贝数量:     宝贝数量:     宝贝数     宝贝数      宝贝数     宝贝数     宝贝数      宝贝数                                                                                                    | <ul> <li>批量</li> <li>: 唐竜入南島</li> <li>唐竜入玉贝数</li> <li>(井多多原章</li> <li>(井多多原章</li> <li>(井多多で)</li> <li>(井多多で)</li> <li>(井)</li> </ul>                                                                                                    | <ul> <li></li></ul>                                                                                                    | <ul> <li>□ 選出 初級原補</li> <li>□ 商品規模者: (回転)</li> <li>□ 商品規模者: (回転)</li> <li>□ 前金多方法</li> <li>取単支法材材 41 (1)</li> <li>(前品規模</li> </ul>                                                                                                    |                                                                                                    | E Window<br>安                                                                                                    |
| 100     中令打印       2)     「本令打日       2)     天秋之補       2)     反限设置       3)     石坂中心       3)     石坂田安       4)     打印记录       2)     左坂田安       2)     左坂田安       3)     左坂田安       3)     佐藤安道山       4)     各川市大市東町       5)     大坂田安       3)     金川市大市東町       4)     から元客                                                                                                    | 基础。<br>()<br>()<br>()<br>()<br>()<br>()<br>()<br>()<br>()<br>()<br>()<br>()<br>()                                                                                                    | <ul> <li>2日 実</li> <li>(代打打算</li> <li>更新時候</li> <li>原有音音の</li> <li>査询</li> <li>査询</li> <li>こ 大</li> <li>二 大</li> </ul>                                                                                                    | 口論称                                                                                                    |                                                                                                    |                                                                                                    | 17日状逆仰     23359 (帝国     マ     マ     マ     マ     マ     (13137年4)     (13137年4)     (13137474)     (13137474)     (13137474)     (13137474)     (13137474)     (13137474)     (13137474)     (13137474)     (13137474)     (13137474)     (13137474)     (13137474)     (13137474)     (13137474)     (13137474)     (13137474)     (13137474)     (13137474)     (13137474)     (13137474)     (13137474)     (13137474)     (13137474)     (13137474)     (13137474)     (13137474)     (13137474)     (13137474)     (13137474)     (13137474)     (13137474)     (13137474)     (13137474)     (13137474)     (13137474)     (13137474)     (13137474)     (13137474)     (13137474)     (13137474)     (13137474)     (13137474)     (13137474)     (13137474)     (13137474)     (13137474)     (13137474)     (13137474)     (13137474)     (13137474)     (13137474)     (13137474)     (13137474)     (13137474)     (13137474)     (13137474)     (13137474)     (13137474)     (13137474)     (13137474)     (13137474)     (13137474)     (13137474)     (13137474)     (13137474)     (13137474)     (1313747474)     (13137474)     (13137474)     (13137474)     (131374 |                                                                                                    | Ether → 商品名称     Ether → 商品名称     The mass of the mass of t | <ul> <li>批量</li> <li>(清結入商品)</li> <li>(清結入室贝数)</li> <li>(計多な原本)</li> <li>(計多な原本)</li> <li>(計多な原本)</li> <li>(計算算算算)</li> <li>(計算算算算算)</li> <li>(計算算算算算)</li> <li>(計算算算算算算)</li> <li>(計算算算算算算)</li> <li>(計算算算算算算算)</li> <li>(計算算算算算算算)</li> <li>(計算算算算算算算)</li> <li>(計算算算算算算)</li> <li>(計算算算算算算)</li> <li>(計算算算算算算)</li> <li>(計算算算算算算算)</li> <li>(計算算算算算算算)</li> <li>(計算算算算算算算)</li> <li>(計算算算算算算算)</li> <li>(計算算算算算算算)</li> <li>(計算算算算算算算)</li> <li>(計算算算算算算算)</li> <li>(計算算算算算算算)</li> <li>(計算算算算算算)</li> <li>(計算算算算算算)</li> <li>(計算算算算算算)</li> <li>(計算算算算算)</li> <li>(計算算算算算)</li> <li>(計算算算算算)</li> <li>(計算算算算算)</li> <li>(計算算算算算)</li> <li>(計算算算算算)</li> <li>(計算算算算算)</li> <li>(計算算算算)</li> <li>(計算算算算)</li> <li>(計算算算算)</li> <li>(計算算算算)</li> <li>(計算算算)</li> <li>(計算算算算)</li> <li>(計算算算)</li> <li>(計算算算)</li> <li>(計算算算)</li> <li>(計算算算)</li> <li>(計算算算)</li> <li>(計算算算)</li> <li>(計算算算)</li> <li>(計算算算)</li> <li>(計算算)</li> <li>(計算算)</li> <li>(計算算)</li> <li>(計算算)</li> <li>(計算算)</li> <li>(1)</li> <li>(1)</li> <li>(1)</li> <li>(1)</li> <li>(1)</li> <li>(1)</li> <li>(1)</li> <li>(1)</li> <li>(1)</li> <li>(1)</li> <li>(1)</li> <li>(1)</li> <li>(1)</li> <li>(1)</li> <li>(1)</li> <li>(1)</li> <li>(1)</li> <li>(1)</li> <li>(1)</li> <li>(1)</li> <li>(1)</li> </ul>                                                                                                    | <ul> <li>              A注</li></ul>                                                                                                    | <ul> <li>高品規格: 原紙</li> <li>商品規格: 原紙</li> <li>商価名称: 原紙</li> <li>③ (計多多定)</li> <li>(計量)</li> <li>(計量)</li> <li>(i)</li> <li>(i)</li></ul>                                                                                                    | <ul> <li>成別成面 2日次年</li> <li>成別成面 2日次年</li> <li>入商品総格</li> <li>代打店舗名称</li> <li>第141</li> <li>拼参多板兔一番</li> <li>分配状态</li> <li>已分配</li> <li>已分配</li> </ul>                                                                                                    | E Window<br><u>9</u> 来 <i>2 (</i> )<br>美華wxx 41<br>操作<br>展开<br>展开                                                                                                    |
| 100     中令打印       2)     「本代打       2)     大歌大術       2)     大歌大術       2)     大歌大術       2)     大歌大術       3)     下歌中心       3)     「古田元衆       2)     「古田元衆       2)     「古田元衆       2)     「古田元衆       2)     「古田元衆       3)     「たんぷる 四郎       4)     「古田元歌       4)     「古田元衆       5)     「古田元歌       6)     「古田元歌       6)     「古田元歌       7)     「古田元歌                                                                                                    | ★ 1<br>(大)<br>★ 1<br>(大)<br>★ 1<br>(大)<br>★ 1<br>(大)<br>★ 1<br>(大)<br>★ 1<br>(大)<br>★ 1<br>(大)<br>★ 1<br>(大)<br>★ 1<br>(大)<br>★ 1<br>(大)<br>★ 1<br>(大)<br>★ 1<br>(大)<br>★ 1<br>(大)<br>★ 1<br>(大)<br>★ 1<br>(大)<br>★ 1<br>(大)<br>★ 1<br>(大)<br>★ 1<br>(大)<br>★ 1<br>(大)<br>★ 1<br>(<br>)<br>★ 1<br>(<br>)<br>★<br>(<br>)<br>★ 1<br>(<br>)<br>★<br>(<br>)<br>★<br>(<br>)<br>★<br>(<br>)<br>★<br>(<br>)<br>★<br>(<br>)<br>★<br>(<br>)<br>★<br>(<br>)<br>★<br>(<br>)<br>★<br>(<br>)<br>★<br>(<br>)<br>★<br>(<br>)<br>★<br>(<br>)<br>★<br>(<br>)<br>★<br>(<br>)<br>★<br>(<br>)<br>★<br>(<br>)<br>★<br>(<br>)<br>(<br>)<br>★<br>(<br>)<br>(<br>)<br>(<br>)<br>(<br>) | <ul> <li>室 全</li> <li>代打打点</li> <li>更新时间</li> <li>所有音码</li> <li>査(初)</li> <li>査(初)</li> <li>査(初)</li> <li>(本)</li> <li>(本)</li> <li>((4)</li> <li>((4)</li>     &lt;</ul> | □ 施称                                                                                                    | 各份单 单记录 -1500:0:                                                                                                    |                                                                                                    | 17日快速仰     文第     文第     文第     文     《第     文     《     文     《     》     《     《     》     《     》     《     》     《     》     《     》     《     》     《     》     《     》     《     》     《     》     《     》     《     》     《     》     《     》     《     》     《     》     《     》     《     》     《     》     《     》     《     》     《     》     《     》     》     《     》     》     《     》     》     《     》     》     《     》     》     《     》     《     》     《     》     《     》     《     》     》     《     》     《     》     》     《     》     》     《     》     》     《     》     》     《     》     》     《     》     》     《     》     》     》     《     》     》     》     》     》     》     》     》     》     》     》     》     》     》     》     》     》     》     》     》     》     》     》     》     》     》     》     》     》     》     》     》     》     》     》     》     》     》     》     》     》     》     》     》     》     》     》     》     》     》     》     》     》     》     》     》     》     》     》     》     》     》     》     》     》     》     》     》     》     》     》     》     》     》     》     》     》     》     》     》     》     》     》     》     》     》     》     》     》     》     》     》     》     》     》     》     》     》     》     》     》     》     》     》     》     》     》     》     》     》     》     》     》     》     》     》     》     》     》     》     》     》     》     》     》     》     》     》     》     》     》     》     》     》     》     》     》     》     》     》     》     》     》     》     》     》     》     》     》     》     》     》     》     》     》     》     》     》     》     》     》     》     》     》     》     》     》     》     》     》     》     》     》     》     》     》     》     》     》     》     》     》     》     》     》     》     》     》     》     》     》     》     》     》     》     》     》     》     》     》     》     》     》     》     》     》     》     》     》     》     》     》     》     》     》     》     》     》     》     》     》     》     》     》     》     》     》     》     》     》     》     》 |                                                                                                    | E分配 ▼ 商品名称     商     宝贝数理:     宝贝数理:     宝贝数理:     宝贝数理:     宝贝数理:     宝贝数量:     宝贝数量:     宝贝数数     宝贝数量:     宝贝数量:      宝贝数:     宝贝数:     宝贝数:     宝贝数:     宝贝数:      電                                                                                                    | <ul> <li>批量</li> <li>(清結入商品:</li> <li>(清結入高品:</li> <li>(清結入高品:</li> <li>(清金入高品:</li> <li>(清金):</li> <li>(清金):</li> <li>(清金):</li></ul> | <ul> <li>         A注         <ul> <li>スはまたは、</li> <li>スはまたは、</li> <li>スはまたまたまたまたまたまたまたまたまたまたまたまたまたま</li></ul></li></ul>                                                                                                    | <ul> <li>高品規格: 一部記</li> <li>商品規格: 一部記</li> <li>高編名称: 「書記</li> <li>高 (拼多多応)</li> <li>(拼金多方法)</li> <li>(拼金多方法)</li> <li>(前金)</li> <li>(前金)</li> <li>(i)</li> <li>(i)</li> <li>(i)</li> <li>(i)</li> <li>(i)</li> <li>(i)</li> <li>(i)</li> <li>(i)</li> <li>(i)</li> <li< td=""><td><ul> <li>政団協調 已成所</li> <li>政団協調 已成所</li> <li>八商品総格</li> <li>代打店舗名称</li> <li>第141</li> <li>分配状态</li> <li>已分配</li> <li>こ分配</li> <li>こ分配</li> </ul></td><td>E Window<br/>(家 <sub></sub> <sub></sub> <sub></sub> <sub></sub> <sub></sub> <sub></sub> <sub></sub> <sub></sub> <sub></sub> <sub></sub> <sub></sub> <sub></sub> <sub></sub></td></li<></ul> | <ul> <li>政団協調 已成所</li> <li>政団協調 已成所</li> <li>八商品総格</li> <li>代打店舗名称</li> <li>第141</li> <li>分配状态</li> <li>已分配</li> <li>こ分配</li> <li>こ分配</li> </ul>                                                                                                    | E Window<br>(家 <sub></sub> <sub></sub> <sub></sub> <sub></sub> <sub></sub> <sub></sub> <sub></sub> <sub></sub> <sub></sub> <sub></sub> <sub></sub> <sub></sub> <sub></sub> |

## 5、重新打印

- 在单号回传之前,您都可以重新打印单号(使用原单号再打印快递单或者获取新的 单号打印快递单)
- 2. 选择已打印、待回传的订单,选择快递单模板点击【打印快递单】
- 3. 在提示弹窗中选择使用新单号或原单号打印即可完成再次打印

|       |   | 朋 | ×                     |         |                                                                                           |                      |            |                               |              |                      | 1                |        |
|-------|---|---|-----------------------|---------|-------------------------------------------------------------------------------------------|----------------------|------------|-------------------------------|--------------|----------------------|------------------|--------|
| 已打印标记 | ~ | 脯 | 真香猪肉 浙江省 杭州市 !        | ۴Щ      | 待回传                                                                                       | 🏴 111 🖌              | 1          | 青春有我快乐短裙                      | 深灰色, 175/92A | 取消分配                 | 展开               |        |
|       |   | 店 | □ 大佬女装 浙江省 杭州市 :<br>区 | I       | 待回传                                                                                       | 1                    | 1          | 大佬的女装韩版修身<br>显度中长款韩版雪纺        |              | 取消分配                 | 展开               |        |
|       | ~ | 店 | □ 大能女装 浙江省 杭州市 :<br>区 | \$I     | 待回传 (已取消回<br>传,拼多多极免一联<br>单3林树: JT600022168<br>8271)                                      | 1                    | 1          | 大佬的女装韩版修身<br>显度中长款韩版雪纺        |              | 已分配                  | 展开               |        |
|       | ~ | 店 | □ 大能女装 浙江省 杭州市 :<br>区 |         | 待回传 (已取消回<br>传,拼多多极免一联                                                                    | षद्वेषदेषदे          | 1          | 大佬的女装韩版修身<br>中气中长款韩版雪纺        |              | 已分配                  | 展开               | *      |
|       | ~ | 店 | □ 大能女装 浙江省 杭州市 :<br>区 |         | <sup>思</sup><br><sup>附于申存在</sup> 【已打印过的快递<br><b>认                                    </b> | 单1的订单!<br><b>EO?</b> |            | 銷欠裝轉版修身<br>[中长款韩版雪纺           |              | 已分配                  | 展开               | 0<br>2 |
|       | ~ | 脯 | □ 真香猪肉 浙江省 杭州市 :<br>区 | RI      | 1                                                                                         |                      | 2          | <b>音有</b> 我快乐短裙               | 深灰色, 175/92Å | 已分配                  | 展开               | >>     |
|       | ~ | 店 | □ 大能女装 浙江省 杭州市 :<br>区 | ŧI      | 使用新甲<br>後,拼多多极免一联<br>单默认: JT5000221998<br>288)                                            | /5(1)                | 原甲专打印<br>1 | 戰;有<br>大佬的女装韩版修身<br>星度中长款韩版雪纺 |              | 已分配                  | 展开               |        |
|       | ~ | 店 | ✓ 大佬女装 浙江省 杭州市:<br>区  | 知 打印后生成 | 待回传                                                                                       |                      |            | 大佬的女装韩版修身<br>显度中长款韩版雪纺        |              | 已分配                  |                  |        |
|       |   |   |                       | 打印快递单   | 运单回传                                                                                      | 取清回传                 | itti       | 量备注                           |              | 激活 Windo<br>转到"设置"以激 | WS<br>E Windows, |        |

- 6、底单记录
  - 1. 底单记录位置如图,保存了您在快递助手的打印记录、回传记录和取消回传记录等操作
  - 2. 底单查询的操作:批打打印、批量回收
  - 3. 面单状态
    - a. 已回传的电子面单:表示运单号已回传,列表中会显示回传时间
    - b. 已占用单号但未回传:表示订单已打印,但是还没有回传
    - c. 已占用单号但未打印:只是获取了电子面单单号,并没有打印快递单

| ・ 新化11                                                                                                    | 操作人    |
|----------------------------------------------------------------------------------------------------|--------|
| ▲ 初期時:       05-09 00:00 至 05-15 28:59         ● 勤務件:       所有金●         ● 勤務件:       所有金●         ● 新香       所有金●         ● 打印记录       ●         ● 打印记录       代打江単编号(26)万年)         ● 打印记录       ●         ● 代打法储备:       省市区         ● 代打法储备:       首市区         ● 1       大能次说法         ● 1       大能文说法         ● 1       大能文说法         ● 1       大能文说法         ● 1       大能文说法         ● 1       大能文说法         ● 1       大能文说法         ● 1       大能文说法         ● 1       大能文说法         ● 1       大能文说法                                                                                                    | 操作人    |
|                                                                                                    | Jæl FX |
| 通信服务       合同         手丁订串          打印记录       共88快递单号(26订单)         受货记录          饮货记录          1 大能文就店       浙江省杭州市 拼多级规林/-英 JT5000228100190       1       富新华       合用单号       住用电号       小能能激演面                                                                                                    |        |
| 手工订单         ##           ● 打印记录         #88快递单号(26订单)           ② 发货记录         ● 代打店抽名 資市区 快递 单号 数量 发件人 回作时间 操作人           □ 1 大定文菜店 浙江省 杭州市 拼参多级兔林村一联 JT5000228100180 1 雪新华 合 分 冰能激泼面                                                                                                    |        |
| 打印记录       共80快递单号(26订单)         少生消记录       代打店编名       省市区       快递       单号       数量       发供人       回作时间       操作人         少生消息等       1       大能文说店       浙丘省杭州市       拼多多股兔林州一联       JT5000228100190       1       雪新华       合       小能单出活面                                                                                                    |        |
| 发生的记录         ①         代打店铺名         省市区         快递         单号         数量         发件人         回作时间         操作人           □         1         大能文说店         浙江省杭州市         拼多多股免林树一联         JT5000228100190         1         雪新华         已占用单号、但未回<br>传         小峰串湖雨                                                                                                    |        |
| □ 1 大能欠號店 浙江省杭州市 拼多多级免蛛树一联 JT5000228100190 1 雷新华                                                                                                    | 详情     |
|                                                                                                    | *      |
| ■ 售后订单 1000 2 大能女装店 浙江省杭州市 拼多多极免抹树一联 JT5000221873214 1 雪新华 日本回 小峰地游流 test 後 小峰地游流 test                                                                                                    | *      |
| 国 客户标记 MAX                                                                                                    | *      |
| 2 物流预警 4 大能欠效店 浙江省杭州市 拼多多极免休树一联 JT5000221889503 1 雷新华 6 冰峰串波面 後 小峰串波面 6 6 小峰串波面 6 6 1 1 1 1 1 1 1 1 1 1 1 1 1 1 1 1 1                                                                                                    | *      |
| 図 快速対影     5 大変女装店     浙江省 杭州市 新多多級会友材一覧 JT5000228467222 1 電新各     参加各部項がのはのいま     ち     ち      ち     ち     ち     ち     ち     ち     ち     ち     ち     ち     ち     ち      ち     ち | *      |
|                                                                                                    |        |

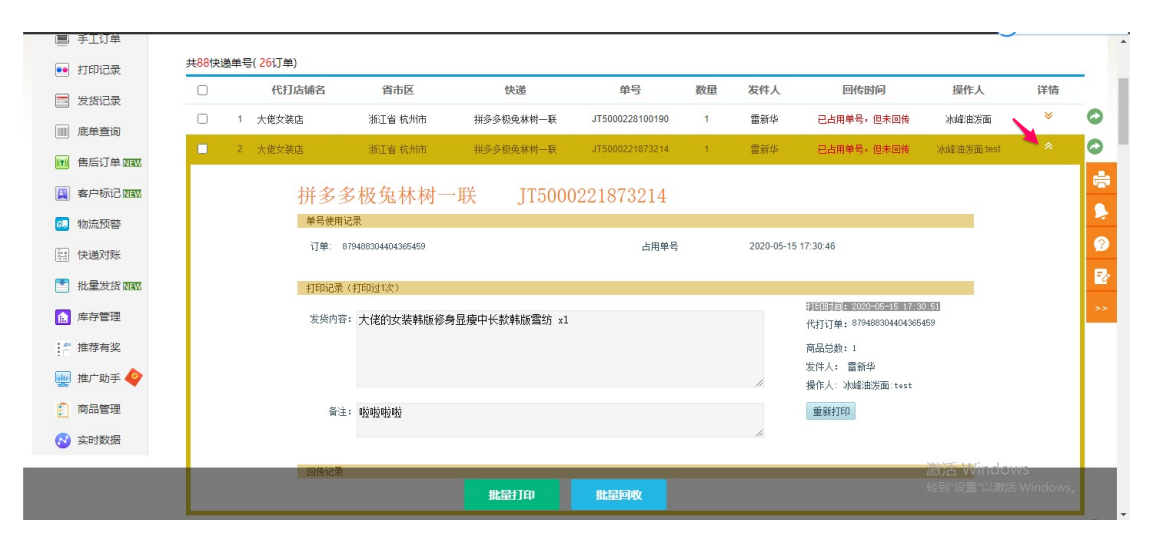

| 订单:       | 879712982733504698 |                    | 回收单号            | 2020-05-   | -15 17:33:21                                                      |        |
|-----------|--------------------|--------------------|-----------------|------------|-------------------------------------------------------------------|--------|
| 打印记录      | (打印过1次)            |                    |                 |            |                                                                   | 6      |
| 发货内       | 5: 大佬的女装韩版修身       | 骨显瘦中长款韩版雪纺 xⅠ      | L               |            | 湖泊地封河: 2020-05-15 17:08:58<br>代打订单: 879712982733504698<br>商品总数: 1 |        |
|           |                    |                    |                 | 11         | 发件人: 雷新华<br>操作人: 冰峰油泼面                                            | -      |
| 备:        | ì:                 |                    |                 |            | 重新打印                                                              |        |
|           |                    |                    |                 | 11         |                                                                   |        |
| 回传记录      |                    |                    |                 |            |                                                                   |        |
| 运单回       | 传 代打订单:            | 879712982733504698 | 操作时间: 2020-05-1 | 5 17:10:00 | 操作人: 冰峰油泼面                                                        |        |
| 取消回       |                    | 879712982733504698 | 操作时间:2020-05-1  | 5 17:10:44 | 操作人: 冰峰油炭面                                                        | >      |
| 运单回       | 专 代打订单:            | 879712982733504698 | 操作时间: 2020-05-1 | 5 17:10:53 | 操作人: 冰峰油波面                                                        |        |
| 取消回       | t 代打订单:            | 879712982733504698 | 操作时间: 2020-05-1 | 5 17:10:59 | 操作人: 冰峰油泼面                                                        |        |
| 运单回       | 专 代打订单:            | 879712982733504698 | 操作时间:2020-05-1  | 5 17:11:05 | 操作人: 冰峰油泼面                                                        |        |
| 取消回       | ★ 代打订单:            | 879712982733504698 | 操作时间:2020-05-1  | 5 17:11:14 | 操作人: 冰峰油炭面                                                        |        |
| 运单回       | 专 代打订单:            | 879712982733504698 | 操作时间: 2020-05-1 | 5 17:14:04 | 操作人: 冰峰油泼面                                                        |        |
| 取消回       | n 代打订单:            | 879712982733504698 | 操作时间:2020-05-1  | 5 17:31:54 | 操作人: 冰峰油泼面:test                                                   |        |
|           |                    | -                  |                 |            | 成石 W                                                              | Indows |
| □ 9 大佬女装店 | 浙江省 杭州市            | 批量打印               | 批量回收 ; 1        | 雷新华        | 已申请回收 冰山轮油发行                                                      | 面:test |

| สาวหม่ เขางาหม่า | 불패었旦   표정 | IRUADA |                     | サロー大用工具         |                        |                        |        | 105      | ariunsha nrut - Anavean | - лизани - нажитал   | × 🖵 אאוי       |   |
|------------------|-----------|--------|---------------------|-----------------|------------------------|------------------------|--------|----------|-------------------------|----------------------|----------------|---|
| 厂家代打 关联店铺        | 代打打单      | 底      | 洋记录 打印记录            |                 |                        |                        |        |          |                         |                      |                |   |
| ↓ 权限设置           | 查询时间      | : [    | 05-09 00:00 至 05-15 | 23:59           |                        |                        |        |          |                         |                      |                |   |
| 🧕 下载中心           | 查询条件      | 所有     | 省份 Y 所有市            | ▶ 所有快递          | ✓ 巳占用単<br>所有面単<br>日回体的 | 号但未打印 、                | • 快速单号 | 输入多个时用运行 | 分隔代列订单编号                | 關入多个时用這号分隔           | 操作人            |   |
| 1 短信服务           |           | ž      | Tia I               |                 | 日本用単                   | 6,画单<br>号但未回传<br>号但未打印 |        |          |                         |                      |                |   |
| ■ 手工订单           |           |        |                     |                 | 已回收的                   | ¥€                     |        |          |                         |                      |                |   |
| • 打印记录           | 共11快递     | 单号(7   | (订单)                |                 | and 20 1               | Set Labora             |        |          | and the second second   |                      |                | _ |
| ■ 发货记录           |           |        | 代打店铺名               | 省市区             | 快递                     | 单号                     | 数量     | 发件人      | 回传时间                    | 操作人                  | 详情             |   |
| □ 底单查询           |           | 1      | 大佬女装店               | 浙江省 杭州市         | 拼多多极免一联单wxx            | JT5000221152259        | 1      |          | 已占用单号,但未打<br>印          |                      | *              |   |
| 1 售后订单 🗤         |           | 2      | 大佬女装店               | 浙江省 杭州市         | 拼多多极免一联单wxx            | JT5000221181076        | 1      |          | 已占用单号,但未打<br>印          |                      | *              |   |
| 客户标记 🔤           |           | 3      | 大佬女装店               | 浙江省 杭州市         | 拼多多极兔林树一联              | JT5000221851992        | 1      |          | 已占用单号,但未打<br>印          |                      | *              |   |
| 🧕 物流预警           |           | 4      | 大佬女装店               | 浙江省 杭州市         | 拼多多极免一联单WXX            | JT5000221869263        | 1      |          | 已占用单号,但未打<br>印          |                      | *              |   |
| 快递对账             |           | 5      | 大能女装店               | 浙江省 杭州市         | 拼多多德邦快运1               | 8527541084             | 1      |          | 已占用单号,但未打<br>印          | Selecter And and and | *              |   |
| 批量发货工业           |           | 6      | 真香猪肉脯               | 浙江省 杭州市         | 批量打印 N                 | 批量回收                   | 2      |          | 已占用单号,但未打<br>印          |                      | rs<br>Windows, |   |
| 库存管理             |           |        | 1. 10. 1. 70. 00    | Menter de Labor | 111 AL AL 10 AL 101 AL |                        |        |          | 已占用单号,但未打               |                      |                |   |

- 7、底单重打
  - 1. 单个重打:展开底单详情,点击【重新打印即可】
  - 2. 批量重打:
    - a. 先查询出某一个快递单模板打印的所有底单记录
    - b. 勾选需要重打的底单记录
    - c. 点击【批量打印】即可

| 💷 物流预警                                                                                                    |                                                                                                    | 5 大佬女装店                                                                                                    | 浙江省 杭州市                                                                                                    | 拼多多极免一联单wxx                                                                                                    | JT5000221891932                                                                                                    | 1                                                                                                    | 雷新华                                                                                                    | 已占用单号,但未回传                                                                                                    | 冰峰油泼面                                                                                                    | *                                                                                                    | 0  |
|----------------------------------------------------------------------------------------------------|----------------------------------------------------------------------------------------------------|----------------------------------------------------------------------------------------------------|----------------------------------------------------------------------------------------------------|----------------------------------------------------------------------------------------------------|----------------------------------------------------------------------------------------------------|----------------------------------------------------------------------------------------------------|----------------------------------------------------------------------------------------------------|----------------------------------------------------------------------------------------------------|----------------------------------------------------------------------------------------------------|----------------------------------------------------------------------------------------------------|----|
| 快递对账                                                                                                    |                                                                                                    | 6 大佬女装店                                                                                                    | 浙江省 杭州市                                                                                                    | 拼多多顺丰2                                                                                                    | 322164067713                                                                                                    | 1                                                                                                    | 雷新华                                                                                                    | 2020-05-15 17:33:57                                                                                                    | 冰峰油泼面:test                                                                                                    | *                                                                                                    |    |
| ■ 批量发货 NEW                                                                                                    |                                                                                                    |                                                                                                    | A DECK AND A                                                                                                    |                                                                                                    |                                                                                                    |                                                                                                    |                                                                                                    |                                                                                                    |                                                                                                    |                                                                                                    | 1. |
| 库存管理                                                                                                    |                                                                                                    | 拼多                                                                                                    | 多顺丰2 :                                                                                                    | 322164067713                                                                                                    |                                                                                                    |                                                                                                    |                                                                                                    |                                                                                                    |                                                                                                    |                                                                                                    | L  |
| ▲ 推荐有奖                                                                                                    |                                                                                                    | 甲号伊                                                                                                    | 879712982733504698                                                                                                    |                                                                                                    | 上田弟号                                                                                                    |                                                                                                    | 2020-05-15                                                                                                    | 17:32:24                                                                                                    |                                                                                                    |                                                                                                    | e  |
| 🕎 推广助手 🧇                                                                                                    |                                                                                                    | 7年                                                                                                    | 879712982733504698                                                                                                    |                                                                                                    | 占用单号                                                                                                    |                                                                                                    | 2020-05-15                                                                                                    | 17:32:24                                                                                                    |                                                                                                    |                                                                                                    |    |
| 🚺 商品管理                                                                                                    |                                                                                                    | Insuface 1                                                                                                    |                                                                                                    |                                                                                                    |                                                                                                    |                                                                                                    |                                                                                                    |                                                                                                    |                                                                                                    |                                                                                                    | 6  |
| 🔗 实时数据                                                                                                    |                                                                                                    | Fible                                                                                                    | 3束(打印版1次)                                                                                                    |                                                                                                    |                                                                                                    |                                                                                                    |                                                                                                    | ][[]] <b>]</b> : 2020-06-16 17:3                                                                                                    | 32.29                                                                                                    |                                                                                                    |    |
|                                                                                                    |                                                                                                    | 发换                                                                                                    | 內容: 大佬的女装韩版修身                                                                                                    | }显瘦中长款韩版雪纺 x1                                                                                                    |                                                                                                    |                                                                                                    |                                                                                                    | 代打订单: 879712982733504                                                                                                    | 1698                                                                                                    |                                                                                                    | H  |
|                                                                                                    |                                                                                                    |                                                                                                    |                                                                                                    |                                                                                                    |                                                                                                    |                                                                                                    |                                                                                                    | 商品总数:1<br>发件人: 雷新华                                                                                                    |                                                                                                    |                                                                                                    | F  |
|                                                                                                    |                                                                                                    |                                                                                                    |                                                                                                    |                                                                                                    |                                                                                                    |                                                                                                    | <i></i>                                                                                                    | 操作人: 冰峰油泼面:test                                                                                                    |                                                                                                    |                                                                                                    | L  |
|                                                                                                    |                                                                                                    | 1                                                                                                    | 醫注:                                                                                                    |                                                                                                    |                                                                                                    |                                                                                                    |                                                                                                    | 重新打印                                                                                                    |                                                                                                    |                                                                                                    | L  |
|                                                                                                    |                                                                                                    |                                                                                                    |                                                                                                    |                                                                                                    |                                                                                                    |                                                                                                    | 11.                                                                                                    |                                                                                                    |                                                                                                    |                                                                                                    | L  |
|                                                                                                    |                                                                                                    | 回传ii                                                                                                    | 录                                                                                                    |                                                                                                    |                                                                                                    |                                                                                                    |                                                                                                    |                                                                                                    |                                                                                                    |                                                                                                    | L  |
|                                                                                                    |                                                                                                    | 运单!                                                                                                    | 回传 代打订单:                                                                                                    | 879712982733504698                                                                                                    | 操作时间:                                                                                                    | : 2020-05-15                                                                                                    | 17:33:57                                                                                                    | 操作人: 冰峰)                                                                                                    | i版面,test<br>Windo                                                                                                    | IVVS                                                                                                    | h  |
|                                                                                                    |                                                                                                    |                                                                                                    |                                                                                                    |                                                                                                    |                                                                                                    |                                                                                                    |                                                                                                    |                                                                                                    |                                                                                                    |                                                                                                    |    |
|                                                                                                    |                                                                                                    | 7 + #++***                                                                                                    | 後天体 校想本                                                                                                    |                                                                                                    | 批量回收                                                                                                    |                                                                                                    |                                                                                                    | 四 H田英名 /@ ± +TED                                                                                                    | 再到 収且 以成                                                                                                    | ⊗ Windows,                                                                                                    |    |
|                                                                                                    |                                                                                                    | 7 大佬女装店                                                                                                    | 浙江省 杭州市                                                                                                    | <b>批量打印</b><br>拼多多极免林树一联                                                                                                    | <b>批量回收</b><br>JT5000221851992                                                                                                    | 1                                                                                                    |                                                                                                    | 已占用单号,但未打印                                                                                                    | 特到 收重 以歲                                                                                                    | ≥<br>Nindows,                                                                                                    | 6  |
| 💽 关联店铺                                                                                                    | 〇〇〇〇〇〇〇〇〇〇〇〇〇〇〇〇〇〇〇〇〇〇〇〇〇〇〇〇〇〇〇〇〇〇〇〇〇〇〇                                                                             | 7 大佬女装店<br>底单记录 打                                                                                                    | 浙江省杭州市<br>订印记录                                                                                                    | <b>北量打印</b><br>拼多多极免林树一联                                                                                                    | <mark>批量回收</mark><br>JT5000221851992                                                                                                    | 1                                                                                                    |                                                                                                    | 已占用单号,但未打印                                                                                                    | · 我到 设量 以歲                                                                                                    | *<br>*                                                                                                    | 6  |
| <ul> <li>关联店铺</li> <li>权限设置</li> </ul>                                                                                                    | 代打打单查询时间                                                                                                    | 7 大佬女装店<br>底单记录 f                                                                                                    | 浙江省杭州市<br>丁印记录<br>至 <b>05-15</b> 23:59                                                                                                    | 批量打印                                                                                                    | 批量回收<br>JT5000221851992                                                                                                    | 1                                                                                                    |                                                                                                    | 已占用单号,但未打印                                                                                                    |                                                                                                    | ×                                                                                                    | 6  |
| <ul> <li>关联店铺</li> <li></li></ul>                                                                                                    | 代打打单查询时间查询条件                                                                                                    | 7 大佬女装店<br>底单记录 月<br>: 05-09 00:00<br>: 所有言份 ✓                                                                                                    | 浙江省杭州市<br>丁印记录<br>至 05-15 23:59<br>所有市 ✔ 拼多                                                                                                    | 批量打印<br>用多多级变然的一款 第多级变然的一款                                                                                                    | 批量回收<br>JJT5000221851992                                                                                                    | 1<br>✔ 快递单号                                                                                                    | ◆ 協入多个时用                                                                                                    | 已占用单号,包未打印<br>1号分稿 代打订单编号                                                                                                    | 第31 改直 以成<br>約入多个时用逗号分                                                                                                    | ≥ WILLOWS<br>><br>><br>□<br>□<br>操作人                                                                                                    |    |
| <ul> <li>         ・关联店舗         <ul> <li></li></ul></li></ul>                                                                                                    | 代打打单<br>查询时间<br>查询条件                                                                                                | 7 大使女装店<br>底单记录 打<br>: 05-09 00:00<br>: 所有書份 ✓                                                                                                    | 浙江省 杭州市<br>J印记录<br>至 05-15 23:59<br> 所有市 → 拼多                                                                                                    | <b>北田打印</b><br>田多多级免状用取<br>多级兔联单3MKI ▼<br>1                                                                                                    | 批量回收<br>JT5000221851992                                                                                                    | 1<br>▼ 快递单号                                                                                                    | 輸入多个时用這                                                                                                    | 已占用单号,但未打的<br>19分稿 代打订单编号                                                                                                    | ● 私 封 改 量 以 点<br>純入多个时用這号分                                                                                                    | ₩1000000<br>※                                                                                                    | 6  |
| <ul> <li>关联店舗</li> <li>仅限设置</li> <li>下载中心</li> <li>冠信服务</li> <li>手工订单</li> </ul>                                                                                                    | 代打打单<br>查询时间<br>查询条件                                                                                                | 7 大能女装店<br>底单记录 3<br>: 05-09 00:00<br>: 所有官份 ▼<br>查问                                                                                                    | 橫江省 杭州市<br>J印记录<br>至 05-15 23:59<br>所有市 	 拼多                                                                                                    | <u>北におり印</u><br>法の多の先本町一枚<br>多仮先一記単3550 ×<br>1<br>1                                                                                                    | 批量回收<br>JJ5000221851992                                                                                                    | 1<br>▼ 快递单号                                                                                                    | 输入多个时用设                                                                                                    | 已占用单号。但未打的<br>1号分照 代打订单编号                                                                                                    | ▲ 封 改 重 以 就                                                                                                    | ※                                                                                                    |    |
| <ul> <li>※ 关联店舗</li> <li>☆ 权限设置</li> <li>ご 下数中心</li> <li>回 短信服务</li> <li>■ 手工订単</li> <li>● 打印记录</li> </ul>                                                                                                    | 代打打单<br>查询时间<br>查询条件<br>                                                                                            | 7 大能女装店       床中记录 月       :     05-09 00:00       :     所有書份                                                                                                    | 浙江省 杭州市<br>J印记录<br>至 05-15 23:59<br>所有市 → 拼多                                                                                                    | <u>北部計印</u><br>法の多切免末期一枚<br>多切免一副単3林川 <b>&gt;</b><br>作者国地<br>1                                                                                                    | # <b>出品回收</b><br>JJT5000221851992                                                                                                    | 1                                                                                                    | +<br>輸入多个时用這                                                                                                    | 已占用单号。但未打的<br>18分照 代打订单编号                                                                                                    | 输入多个时用证号分                                                                                                    | ₩ 4000000000000000000000000000000000000                                                                                                    |    |
| <ul> <li>※ 关联店舗</li> <li>☆ 权限设置</li> <li>ご 下数中心</li> <li>図 短信服务</li> <li>● 手工订単</li> <li>● 打印记录</li> <li>〒 対約记录</li> </ul>                                                                                                    | 代打打单<br>查询时间<br>查询条件<br>                                                                                            | 7 大敗文祭店<br>底华记录 月<br>: 05-09 00:00<br>: 所有書份<br>書句                                                                                                    | <ul> <li>浙江省 杭州市</li> <li>JTD)记录</li> <li>至 05-15 23:59</li> <li>所有市 → 拼多</li> <li>新有市 → 拼多</li> <li>納名 省市区</li> </ul>                                                                                                    | <u>北におり的</u><br>法ジラの決水的一枚<br>からた一般年33470 ン<br>所有面積<br>1<br>(次満                                                                                                    | <b>推动回收</b><br>JJT5000221051192<br>1<br>1<br>1<br>4<br>4<br>5<br>4<br>5<br>5                                                                                                    | 1<br>▼ 快递单号<br>数量                                                                                                    | ·<br>(輸入多个时用)<br>(<br>一<br>(<br>一<br>(<br>一<br>一<br>一<br>一<br>一<br>一<br>一<br>一<br>一<br>一<br>一<br>一<br>一                                                                                                    | 已占用单号。但中打的<br>10分隔 代打订单编号<br>回代时间                                                                                                    | 输入多个时用道导分计                                                                                                    | ※ □ 操作人 详情                                                                                                    |    |
| <ul> <li>♀ 关联店舗</li> <li>↓ 权限设置</li> <li>2 下数中心</li> <li>回 短信服务</li> <li>■ 手工订単</li> <li>● 打印记录</li> <li>□ 发统记录</li> <li>□ 原音客询</li> </ul>                                                                                          | 代打打单<br>查询时间<br>查询条件<br>共14快递                                                                                       | 7 大能交换店<br>底中记录 1<br>: 05-09 00:00<br>: 所有雪行<br>单号(9订单)<br>2 代订店i<br>1 大能交换店                                                                                       | 描江省 杭州市<br>JI印记录<br>至 05-15 23:59<br>新福市 ↓ 男多                                                                                                    | 北島打印<br>独歩参照映林町一枚<br>参照先一副単3林町 > 所有面積<br>1<br>秋湖<br>拼参多販売一取単33<br>柄<br>相<br>4                                                                                                    | 此하 <b>당 (1) (1) (1) (1) (1) (1) (1) (1) (1) (1)</b>                                                                                                    | 1<br>V 快递单号<br>数量<br>1                                                                                                    | (<br>脑入多个时用)<br>发件人<br>雷新华                                                                                                    | 已占用单号。但未打的<br>[10] 代打订单编号<br>[10] 代打订单编号<br>[10] 2020-05-15 16 28 36                                                                                                    | 能入多个时用运号分<br>接作 <b>人</b><br>为维治波面                                                                                                    | ◎ 操作人 详情 ※                                                                                                    |    |
| <ul> <li>♀ 关联古编</li> <li>↑ 权限设置</li> <li>○ 下载中心</li> <li>□ 短信服务</li> <li>□ 手工订单</li> <li>● 打印记录</li> <li>□ 次货记录</li> <li>■ 庶年查询</li> <li>● 年三订单 四四</li> </ul>                                                                       | 代打打单<br>查询时间<br>查询条件                                                                                                | 7 大能女装店<br>底年记录 1<br>: 05-09 00000<br>: 所有音位 ↓<br>主用<br>单气(9订单)<br>2 代订店1<br>1 大能文英店<br>2 大能文英店                                                                    | 推正省 杭州市<br>JFD记录<br>至 05-15 23:59<br>新梅市 ↓ 拼多<br>熊名 省市区<br>浙江省 杭州<br>浙江省 杭州                                                                                                    | 北端打印<br>田辺子 (1)<br>田辺子 (1)<br>田田)<br>田田)<br>田田<br>田<br>田                                                                                                    | 此하는 전<br>UT5000221851992<br>UT5000221851992<br>UT5000221688271<br>UT5000221688271<br>UT5000221688271                                                                                                    | 1<br>大送单号       数量       1       1                                                                                                    | ★<br>(個人多个时用)<br>友件人<br>雪新华<br>雪新华                                                                                                    | 已占用单号,但未打印<br>(付打订单编号)<br>(付打订单编号)<br>(付打订单编号)<br>(回付助问)<br>(2020-05-15 16.28.06)<br>(已申请印候)                                                                                                    | 能入多个时用遗号分付<br>据作 <b>人</b><br>冰峰杂发面<br>冰峰杂发面                                                                                                    | ◎ 操作人 详情 ※                                                                                                    |    |
| <ul> <li>※ 关联店舗</li> <li>☆ 权限设置</li> <li>下数中心</li> <li>頭信服务</li> <li>手工订单</li> <li>・ 打印记录</li> <li>ご 次送记录</li> <li>圃 庶年室询</li> <li>■ 告后订单 確認</li> </ul>                                                                             | 代打打单<br>查询时间<br>查询时间<br>重询条件<br>共14快速<br>ご<br>ご                                                                     | 7 大能女装店<br>底年记录 月<br>: 05-09 00000<br>: 所有音论 ↓<br>主<br>全(9订单)<br>2 代订店社<br>1 大能文英店<br>2 大能文英店<br>3 十年女法店                                                           | 推正省 杭州市<br>J印记录<br>至 05-15 23:59<br><i>新</i> 有市 → 拼多<br>#名 雪市区<br>浙江省 杭州<br>浙江省 杭州                                                                                                    | 北端打印<br>法ジタ税換林用→社<br>ジタ税換本用→社                                                                                                    | 此하られ、<br>JT5000221851992<br>单号<br>JT5000221686271<br>JT5000221686271<br>JT5000228640052                                                                                                    | 1<br>V 快递单号<br>数量<br>1<br>1                                                                                                    | (細入多个时用)3 (細入多个时用)3 友件人 富新华 富新华 電新华 電新华                                                                                                    | <ul> <li>三占用单号,但未打印</li> <li>三号分符 代打订单编号</li> <li>回作時间</li> <li>2020-05-15 16 28 06</li> <li>三申请印約</li> <li>二申请印約</li> </ul>                                                                                                    | 输入多个时用进号分<br>标件人<br>冰峰由发面<br>冰峰由发面<br>水体中发展                                                                                                    | ×<br>□ 操作人<br>详情<br>×<br>×                                                                                                    |    |
| <ul> <li>关联店铺</li> <li>权限设置</li> <li>下数中心</li> <li>短信服务</li> <li>手工订单</li> <li>打印记录</li> <li>黄伯记录</li> <li>原单查询</li> <li>唐后订单 000</li> <li>香户标记 000</li> </ul>                                                                      | 代打打单<br>查询时间<br>查询条件<br>                                                                                            | 7 大能女装店<br>底年记录 1<br>: 05-09 00:00<br>: 所有音论 ↓<br>=<br>年(9订年)<br>2 代订店社<br>1 大能女装店<br>3 大能女装店                                                                      | <ul> <li>浙江省 杭州市</li> <li>丁印记录</li> <li>至 05-15 23:59</li> <li>承有市 → 拼多</li> <li>新有市</li> <li>第</li> <li>第<td>此最打印<br/>按多领域林州一社<br/>第6000-20世祖林内</td><td>此하는 1000221881992<br/>UJ5000221881992<br/>보<br/>UJ500022188271<br/>UJ500022188271<br/>UJ5000228940052<br/>UJ500022894212</td><td>1<br/>、 快递单号<br/>数量<br/>1<br/>1<br/>1</td><td>★<br/>協入多个时用3<br/>案研や<br/>電新学<br/>電新学</td><td><ul> <li>□占用单号,但未打印</li> <li>□○○○○○○○○○○○○○○○○○○○○○○○○○○○○○○○○○○○○</li></ul></td><td>(695)而他个多人感<br/>(695)而他个多人感<br/>是你的人。<br/>一般的人。<br/>一般的人。<br/>马肉,一名人的一般的人。<br/>一般的人。<br/>一般的人。<br/>一》<br/>一》<br/>一》<br/>一》<br/>一》<br/>一》<br/>一》<br/>一》<br/>一》<br/>一》<br/>一》<br/>一》<br/>一》<br/>一》</td><td>≫<br/>□ 操作人<br/>详情<br/>※<br/>※</td><td></td></li></ul> | 此最打印<br>按多领域林州一社<br>第6000-20世祖林内                                                                                                    | 此하는 1000221881992<br>UJ5000221881992<br>보<br>UJ500022188271<br>UJ500022188271<br>UJ5000228940052<br>UJ500022894212                                                                                                    | 1<br>、 快递单号<br>数量<br>1<br>1<br>1                                                                                                    | ★<br>協入多个时用3<br>案研や<br>電新学<br>電新学                                                                                                    | <ul> <li>□占用单号,但未打印</li> <li>□○○○○○○○○○○○○○○○○○○○○○○○○○○○○○○○○○○○○</li></ul>                                                                                                    | (695)而他个多人感<br>(695)而他个多人感<br>是你的人。<br>一般的人。<br>一般的人。<br>马肉,一名人的一般的人。<br>一般的人。<br>一般的人。<br>一》<br>一》<br>一》<br>一》<br>一》<br>一》<br>一》<br>一》<br>一》<br>一》<br>一》<br>一》<br>一》<br>一》 | ≫<br>□ 操作人<br>详情<br>※<br>※                                                                                                    |    |
| <ul> <li>关联店舗</li> <li>双限设置</li> <li>下数中心</li> <li>短信服务</li> <li>手工订单</li> <li>打印记录</li> <li>打印记录</li> <li>数法记录</li> <li>属车室询</li> <li>每户标记 300</li> <li>每户标记 300</li> <li>物流预容</li> </ul>                                          | 代打打单<br>查询场件<br>並加防何<br>查询条件<br>ジ<br>ジ<br>ジ<br>ジ<br>ジ<br>ジ<br>ジ<br>ジ<br>ジ<br>ジ<br>ジ<br>ジ<br>ジ                       | 7 大能女装店<br>底年记录 1<br>: 05-09 00000<br>: 所有普份 ↓<br>全句<br>全句<br>1 大能女装店<br>3 大能女装店<br>4 大能女装店<br>4 大能女装店                                                             | 浙江省 杭州市<br>JT印记录<br>至 05-15 23:59<br>新有市 → 男多 第第市市 → 男多 第第市 → 男多 第二章 市区 浙江省 杭川 浙江省 杭川 浙江省 杭川                                                                                                    |                                                                                                    | 此하는 111111111111111111111111111111111111                                                                                                    | 1<br>大法単号 数量 1 1 1 1 1 1                                                                                                    | (四入多个时用):<br>发件人<br>富新华<br>雷新华<br>雷新华                                                                                                    | <ul> <li>三占用单号,但未打印</li> <li>三弓分布 (付打订单编号)</li> <li>回代的问</li> <li>2020-05-15 16 28:06</li> <li>三申请回次</li> <li>三申请回次</li> <li>二申请回次</li> </ul>                                                                                                    | 總人多个时用這号分<br>一個一個一個一個一個一個一個一個一個一個一個一個一個一個一個一個一個一個一                                                                                                    | <ul> <li>※</li> <li>○ 操作人</li> <li>详情</li> <li>※</li> <li>※</li> <li>※</li> <li>※</li> <li>※</li> </ul>                                                                                                    |    |
| <ul> <li>关联店铺</li> <li>双限设置</li> <li>下载中心</li> <li>下载中心</li> <li>五信服务</li> <li>手工订单</li> <li>打印记录</li> <li>打印记录</li> <li>黄方记录</li> <li>南告订单 四四</li> <li>南告订单 四四</li> <li>衛流預容</li> <li>快速对系</li> </ul>                              | 代打打单<br>查询场件<br>查询条件<br>単<br>2<br>2<br>2<br>2<br>2<br>2<br>2<br>2<br>2<br>2<br>2<br>2<br>2                          | 7 大能女装店<br>底年记录 1<br>: 05-09 00000<br>: 所有音② ↓<br>全句<br>全句<br>1 大能女装店<br>3 大能女装店<br>4 大能女装店<br>5 大能女装店<br>5 大能女装店                                                  | 浙江省 杭州市<br>JTID记录<br>至 05-15 23:59<br>承有市 → 男多 第名 省市区<br>浙江省 杭州<br>浙江省 杭州<br>浙江省 杭州                                                                                                    |                                                                                                    | ILL:お E14()<br>JJ5000221881992<br>単う<br>J15000221688271<br>J1500022983212<br>J15000229832120<br>J1500022843120<br>J1500022901689                                                                                                    | 1<br>快递单号 数量 1 1 1 1 1 1 1 1 1 1 1 1 1 1 1 1 1 1 1 1 1 1 1 1 1 1 1 1 1 1 1 1 1 1 1 1 1 1 1 1 1 1 1 1 1 1 1 1 1 1 1 1 1 1 1                                                                                                    | <ul> <li>(回入)多个时用:</li> <li>(反件)人</li> <li>(回前)中</li> <li>(回前)中</li> <li>(回前)中</li> <li>(回前)中</li> <li>(回前)中</li> <li>(回前)中</li> <li>(回前)中</li> <li>(回前)中</li> <li>(回前)中</li> <li>(回前)中</li> <li>(回前)中</li> </ul> | <ul> <li>三占用单号,但未打印</li> <li>三号分布 (代打以)単編号</li> <li>回代財戸</li> <li>2020-05-15 16 28.06</li> <li>三申请印次</li> <li>三申请印次</li> <li>2020-05-15 13.40</li> </ul>                                                                                                    | 能入多个时用过号分付<br>操作人<br>为峰市发面<br>为峰市发面<br>为峰市发面<br>为峰市发面<br>为峰市发面                                                                                                    | <ul> <li>※</li> <li>○ 操作人</li> <li>¥情</li> <li>※</li> <li>※</li> <li>※</li> <li>※</li> <li>※</li> <li>※</li> </ul>                                                                                                    |    |
| <ul> <li>关联店铺</li> <li>双限设置</li> <li>不致中心</li> <li>下致中心</li> <li>近面服务</li> <li>手工订单</li> <li>打印记录</li> <li>打印记录</li> <li>黄方记录</li> <li>南告订单 四四</li> <li>南告订单 四四</li> <li>衛流預容</li> <li>快速对账</li> <li>批量发货 四四</li> </ul>             | 代打打单<br>查询防何<br>查询条件<br>単<br>2<br>2<br>2<br>2<br>2<br>2<br>2<br>2<br>2<br>2<br>2<br>2<br>2                          | 7 大能女装店<br>底年记录 1<br>: 05-09 00000<br>: 所有普份 ↓<br>4 €(917年)<br>2 代打店計<br>1 大能女装店<br>3 大能女装店<br>3 大能女装店<br>4 大能女装店<br>5 大能女装店<br>6 大能女装店<br>6 大能女装店                 | 浙江省 杭州市<br>JT印记录<br>至 05-15 23:59<br>承有市 → 男多 第名 省市区<br>浙江省 杭州<br>浙江省 杭州<br>浙江省 杭州<br>浙江省 杭川<br>浙江省 杭川                                                                                                    |                                                                                                    | ILLは「日々へ」<br>JT5000221881992 単号<br>JT5000221688271<br>JT500022840522<br>JT500022893212<br>JT5000228932120<br>JT5000228943120<br>JT5000228943120<br>JT5000228943120                                                                                                    | 1<br>v 快递单号<br>数量<br>1<br>1<br>1<br>1<br>1<br>1<br>1                                                                                                    | (四入多个时用):<br>发件人<br>雷新华<br>雷新华<br>雷新华<br>雷新华                                                                                                    | 三占用単号,但未打約   三ち分布   (代打订単編号   回代財问   2020-05-15 16.28.06   三申请問   2020-05-15 13.40 42   こ日本第の   2020-05-15 13.40 42   已由第号, 回後 前                                                                                                    | 一般人多个时用过号分付<br>一般作人<br>一次峰由美丽<br>水峰由美丽<br>水峰由美丽<br>水峰在美丽<br>水峰在美丽<br>水峰在美丽                                                                                                    | <ul> <li>※</li> <li>○ 操作人</li> <li>¥情</li> <li>※</li> <li>※</li> <li>※</li> <li>※</li> <li>※</li> <li>※</li> <li>※</li> <li>※</li> <li>※</li> </ul>                                                                                                    |    |
| <ul> <li>关联店铺</li> <li>双限设置</li> <li>下载中心</li> <li>下载中心</li> <li>五面服务</li> <li>手工订单</li> <li>打印记录</li> <li>打印记录</li> <li>黄方记录</li> <li>南千雪询</li> <li>株道対系</li> <li>計量发发 QQQ</li> <li>第 床育管理</li> </ul>                              | 代打打单<br>查询场条件<br>並加係件<br>2<br>2<br>2<br>2<br>2<br>2<br>2<br>2<br>2<br>2<br>2<br>2<br>2                              | 7 大能女装在<br>底年记录 1<br>: 05-09 00000<br>: 所有普份 ↓<br>4 €(913年)<br>2 代打店社<br>1 大能女装店<br>3 大能女装店<br>3 大能女装店<br>4 大能女装店<br>5 大能女装店<br>6 大能女装店<br>6 大能女装店<br>7 人的女装店      | 浙江省 杭州市<br>JFD 记录<br>至 05-15 23:59<br>新有市 → 男多<br>新名 省市区<br>浙江省 杭州<br>浙江省 杭州<br>浙江省 杭州<br>浙江省 杭州<br>浙江省 杭州<br>浙江省 杭州                                                                                                    |                                                                                                    | ILLは1日40<br>JJ5000221881992                                                                                                    | T<br>▼ 快递单号<br>数量<br>1<br>1<br>1<br>1<br>1<br>1<br>1<br>1                                                                                                    | ()<br>)<br>)<br>)<br>)<br>)<br>)<br>)<br>)<br>)<br>)<br>)<br>)<br>)                                                                                                    | <ul> <li>三占用单号,但未打印</li> <li>三号分布</li> <li>(代打订単編号)</li> <li>(代打订単編号)</li> <li>(日代計问)</li> <li>(2020-05-15 16 28 06)</li> <li>(日本清印秋)</li> <li>(日本清印秋)</li> <li>(日本清日本清日)</li> <li>(日本清日本清日)</li> <li>(日本清日)</li> <li>(日本清日)</li> <li>(日本清日)</li> <!--</td--><td>第4年年代<br/>中国<br/>中国<br/>中国<br/>中国<br/>中国<br/>中国<br/>中国<br/>中国<br/>中国<br/>中国<br/>中国<br/>中国<br/>中国</td><td><ul> <li>※</li> <li>○ 操作人</li> <li>¥備</li> <li>※</li> <li>※</li></ul></td><td></td></ul> | 第4年年代<br>中国<br>中国<br>中国<br>中国<br>中国<br>中国<br>中国<br>中国<br>中国<br>中国<br>中国<br>中国<br>中国                                                                                                    | <ul> <li>※</li> <li>○ 操作人</li> <li>¥備</li> <li>※</li> <li>※</li></ul> |    |
| <ul> <li>关联店舗</li> <li>权限设置</li> <li>下数中心</li> <li>下数中心</li> <li>万 面向服务</li> <li>手工订单</li> <li>打印记录</li> <li>黄白服务</li> <li>第二订单</li> <li>第二订单</li> <li>第二订单</li> <li>(株)通列斯</li> <li>株型发发 000</li> <li>第二库存管理</li> <li>2</li> </ul> | 代打打单<br>查询场件<br>查询条件<br>2<br>2<br>2<br>2<br>2<br>2<br>2<br>2<br>2<br>2<br>2<br>2<br>2<br>2<br>2<br>2<br>2<br>2<br>2 | 7 大能女装店<br>底年记录 1<br>: 05-09 00000<br>: 所有音② ↓<br>全句<br>4 €(9订单)<br>2 代订点1<br>1 大能文装店<br>3 大能文装店<br>3 大能文装店<br>4 大能文装店<br>5 大能文装店<br>6 大能文装店<br>6 大能文装店<br>7 人能文装店 | 浙江省 杭州市<br>JTID记录<br>至 05-15 23:59<br>新市 ↓ 男多 第 希市 ↓ 男多 第 希市 ↓ 男多 第 希市 ↓ 男多 第 希古 ↓ 新工省 杭州 浙江省 杭州 浙江省 杭州 浙江省 杭州 浙江省 杭州 浙江省 杭州 浙江省 杭州 浙江省 杭州 浙江省 杭州 浙江省 杭州 浙江省 杭州 浙江省 杭州 浙江省 杭州                                                                                                    | 此最打的     田田村村     田田村村     田田村     田田村     田田村     田村     田村     田村     田田村     田田村     田田村     田     田村     田田村     田田村     田田村     田田     田村     田村     田村     田村     田村     田村     田村     田村     田村     田村     田村     田村     田村     田村     田村     田村     田村     田村     田村     田村     田村     田村     田村     田村     田村     田村     田村     田村     田村     田村     田村     田村     田村     田村     田村     田村     田村     田村     田村     田     田村     田村      田村     田村     田     田村     田村     田村     田村     田     田村     田村     田     田     田村     田     田 | ILLは「日々へ」<br>JT5000221881992 単号<br>JT5000221688271<br>JT500022840052<br>JT500022893212<br>JT5000228932120<br>JT500022893120<br>JT500022893120<br>JT50002893120<br>JT50002893120<br>JT50002893120<br>JT50002893120<br>JT50002893120<br>JT50002893120<br>JT50002893120<br>JT50002893120<br>JT50002893120<br>JT50002893120<br>JT500028940<br>JT500028940<br>JT50008<br>JT50008<br>JT50008<br>JT50008<br>JT50008<br>JT50008<br>JT50008<br>JT50008<br>JT50008<br>JT50008<br>JT5008<br>JT5 | <ul> <li>★</li> <li>★</li> <li>●</li> <li>●<td>取入多个时用::<br/>次件人<br/>當新华<br/>當新华<br/>當新华<br/>當新华<br/>當新华<br/>當新华<br/>當新华<br/>當新华</td><td>三占用单号,但未打印 三号分布 代打订単端号 回代計问 2020-05-15 16 28 06 三申请印次 2020-05-15 13.40 42 三占用単号,已取消 回代</td><td></td><td>×<br/>■ 操作人<br/>¥摘<br/>×<br/>×<br/>×<br/>×<br/>×</td><td></td></li></ul> | 取入多个时用::<br>次件人<br>當新华<br>當新华<br>當新华<br>當新华<br>當新华<br>當新华<br>當新华<br>當新华                                                                                                    | 三占用单号,但未打印 三号分布 代打订単端号 回代計问 2020-05-15 16 28 06 三申请印次 2020-05-15 13.40 42 三占用単号,已取消 回代                                                                                                    |                                                                                                    | ×<br>■ 操作人<br>¥摘<br>×<br>×<br>×<br>×<br>×                                                                                                    |    |

## 8、回收单号

- 1. 单个回收:直接点击回收按钮
- 2. 批量回收
  - a. 选中需要回收的底单记录
  - b. 点击【批量回收】按钮即可

| 💷 物流预警   | C          |   | 4  | 大能女装店 | 浙江省 杭州市 | 拼多多极免一联单3林<br>树 | JT5000228943120 | 1 | 雷新华 | 已申请回收               | 冰峰油泼面     | *          |     |
|----------|------------|---|----|-------|---------|-----------------|-----------------|---|-----|---------------------|-----------|------------|-----|
| 县 快递对账   | C          |   | 5  | 大佬女装店 | 浙江省 杭州市 | 拼多多极免一联单3#<br>树 | JT5000229901689 | 1 | 雷新华 | 2020-05-15 13:40:42 | 冰峰油泼面     | *          | _   |
| 🞦 批量发货 🍱 | <b>x</b> ( | 2 | 6  | 大佬女装店 | 浙江省 杭州市 | 拼多多极免一联单3种<br>树 | JT5000225830366 | 1 | 雷新华 | 已占用单号,已取消<br>回传     | 1.18.1.19 |            | 0   |
| ▲ 库存管理   | C          |   | 7  | 大能女装店 | 浙江省 杭州市 | 拼多多极免一联单3种<br>树 | JT5000230201672 | 1 | 雷新华 | 2020-05-15 12:58:19 | 冰峰油泼面     | *          |     |
| · 推荐有奖   | C          |   | 8  | 大能女装店 | 浙江省 杭州市 | 拼多多极免一联单3排<br>树 | JT5000230235165 | 2 | 雷新华 | 已申请回收               | 冰峰油泼面     | *          |     |
| ● 商品管理   | C          |   | 9  | 大佬女装店 | 浙江省 杭州市 | 拼多多极免一联单3排<br>树 | JT5000230107314 | 2 | 雷新华 | 已申请回收               | 冰峰油波面     | *          | 0   |
| 🔁 实时数据   | C          |   | 10 | 真香猪肉脯 | 浙江省 杭州市 | 拼多多极免一联单3种<br>树 | JT5000225517129 | 1 | 雷新华 | 已申请回收               | 冰峰油泼面     | *          | ₽   |
|          | C          |   | 11 | 真香猪肉脯 | 上海市 上海市 | 拼多多极免一联单3林<br>树 | JT5000226301555 | 1 | 雷新华 | 2020-05-15 11:35:20 | 冰峰油泼面     | *          | >>  |
|          | C          |   | 12 | 大佬女装店 | 四川省 成都市 | 拼多多极免一联单3林<br>树 | JT5000225720142 | 1 | 雷新华 | 已占用单号,但未回<br>传      | 冰峰油泼面     | *          | 0   |
|          | C          |   | 13 | 真香猪肉脯 | 浙江省 杭州市 | 拼多多极免一联单3林<br>树 | JT5000226779940 | 1 | 雷新华 | 已申请回收               | 冰峰油泼面     | *          |     |
|          | C          |   | 14 | 大佬女装店 | 上海市 上海市 | 拼多多极免一联单3种<br>树 | JT5000226158718 | 1 | 雷新华 | 已占用单号,已取消<br>回传     | 冰峰油泼面     | *          | 0   |
|          |            |   |    |       |         |                 |                 |   |     |                     | 29775     | LT 44 TT ± | 275 |

批量打印 批量回收

| -         |           |    |       |         | 描念冬极像一联单3林      |                 |   |     |                     |        | ~           |    |
|-----------|-----------|----|-------|---------|-----------------|-----------------|---|-----|---------------------|--------|-------------|----|
| 6. 物流预警   |           | 4  | 大佬女装店 | 浙江省 杭州市 | 初5566414        | JT5000228943120 | 1 | 雷新华 | 已申请回收               | 冰峰油泼面  | *           |    |
| 📄 快递对账    |           | 5  | 大佬女装店 | 浙江省 杭州市 | 拼多多极免一联单3林<br>树 | JT5000229901689 | 1 | 雷新华 | 2020-05-15 13:40:42 | 冰峰油泼面  | *           |    |
| ➡ 批量发货 ₩₩ |           | 6  | 大佬女装店 | 浙江省 杭州市 | 拼多多极免一联单3林<br>树 | JT5000225830366 | 1 | 雷新华 | 已占用单号,已取消<br>回传     | 冰峰油泼面  |             | 0  |
| 库存管理      | 0         | 7  | 大佬女装店 | 浙江省 杭州市 | 拼多多极兔一联单3林<br>树 | JT5000230201672 | 1 | 當新华 | 已申请回收               | 冰峰油泼面  | *           |    |
|           |           | 8  | 大佬女装店 | 浙江省 杭州市 | 拼多多极免一联单3林<br>树 | JT5000230235165 | 2 | 雷新华 | 已申请回收               | 冰峰油泼面  | *           |    |
| 商品管理      |           | 9  | 大佬女装店 | 浙江省 杭州市 | 拼多多极免一联单3林<br>树 | JT5000230107314 | 2 | 雷新华 | 已申请回收               | 冰峰油泼面  | *           | 0  |
| 😢 实时数据    |           | 10 | 真香猪肉脯 | 浙江省 杭州市 | 拼多多极兔一联单3林<br>树 | JT5000225517129 | 1 | 雷新华 | 已申请回收               | 冰峰油泼面  | *           | R/ |
|           |           | 11 | 真香猪肉脯 | 上海市 上海市 | 拼多多极免一联单3林<br>树 | JT5000226301555 | 1 | 雷新华 | 2020-05-15 11:35:20 | 冰峰油泼面  | *           | >> |
|           |           | 12 | 大佬女装店 | 四川省 成都市 | 拼多多极免一联单3林<br>树 | JT5000225720142 | 1 | 雷新华 | 已占用单号,但未回<br>传      | 冰峰油炭面  |             | 0  |
|           |           | 13 | 真香猪肉脯 | 浙江省 杭州市 | 拼多多极免一联单3林<br>树 | JT5000226779940 | 1 | 雷新华 | 已申请回收               | 冰峰油泼面  | *           |    |
|           |           | 14 | 大佬女装店 | 上海市 上海市 | 拼多多极免一联单3林<br>树 | JT5000226158718 | 1 | 雷新华 | 已占用单号,已取消<br>回传     | 冰峰油泼面  | *           | 0  |
|           |           |    |       |         |                 |                 |   |     |                     | 首页 上   | 页 1/1 下页 末3 | 页  |
|           |           |    |       |         | _               |                 |   |     |                     | 激活 Win | dows        |    |
|           | 北最打印 北最回牧 |    |       |         |                 |                 |   |     |                     |        |             |    |